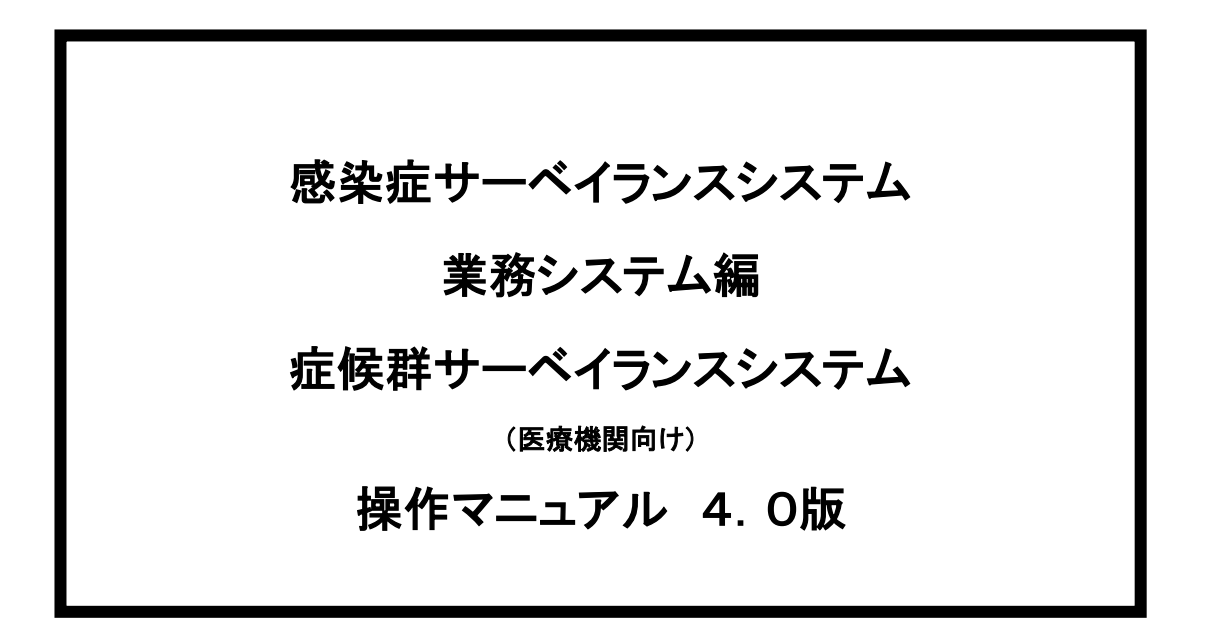

|  | 目 | 次 |
|--|---|---|
|--|---|---|

| 1.                                                                                                    | はじめに                                                                                                    | 1                                                                                                    |
|----------------------------------------------------------------------------------------------------|----------------------------------------------------------------------------------------------------|----------------------------------------------------------------------------------------------------|
| 1.1                                                                                                    | 用語の説明                                                                                                    | . 1                                                                                                    |
| 1.2                                                                                                    | 関連文書の説明                                                                                                    | . 1                                                                                                    |
| 1.3                                                                                                    | 制限事項、注意事項の説明                                                                                                    | . 1                                                                                                    |
| 1.                                                                                                    | .3.1 ログイン/ログアウト                                                                                                    | . 1                                                                                                    |
| 1.                                                                                                    | .3.2 ブラウザでの操作                                                                                                    | . 1                                                                                                    |
| 1.                                                                                                    | .3.3 システムの環境                                                                                                    | . 2                                                                                                    |
| 1.                                                                                                    | .3.4 その他                                                                                                    | . 2                                                                                                    |
| <i>2</i> .                                                                                                    | 画面フロー                                                                                                    | 3                                                                                                    |
| З.                                                                                                    | システムへのログイン                                                                                                    | 4                                                                                                    |
| 3.1                                                                                                    | URL について                                                                                                    | . 4                                                                                                    |
| 3.2                                                                                                    | ログイン画面                                                                                                    | . 4                                                                                                    |
| 3.3                                                                                                    | 医療機関初期登録                                                                                                    | . 6                                                                                                    |
| 3.4                                                                                                    | 医療機関初期登録(登録確認)                                                                                                    | . 9                                                                                                    |
| 4.                                                                                                    | メニュー                                                                                                    | 10                                                                                                    |
| 4.1                                                                                                    | メニュー画面                                                                                                    | 10                                                                                                    |
| 5.                                                                                                    | • • - •                                                                                                    |                                                                                                    |
| •••                                                                                                    | データ入力                                                                                                    | 12                                                                                                    |
| 5.1                                                                                                    | <i>データ入力</i><br>発症日選択                                                                                                    | <i>12</i><br>12                                                                                                    |
| <b>5.1</b><br>5.                                                                                                    | データスカ<br>発症日選択<br>.1.1 発症日選択画面                                                                                                    | <i>12</i><br>12<br>12                                                                                                    |
| 5.1<br>5.<br>5.2                                                                                                    | データスカ<br>発症日選択                                                                                                    | <ul> <li><i>12</i></li> <li><i>12</i></li> <li><i>12</i></li> <li><i>14</i></li> </ul>                                                                     |
| <b>5.1</b><br>5.<br><b>5.2</b><br>5.                                                                                                    | <ul> <li>データ入力.</li> <li>発症日選択</li></ul>                                                                                                    | <ul> <li><i>12</i></li> <li><i>12</i></li> <li><i>12</i></li> <li><i>14</i></li> <li><i>14</i></li> </ul>                                                  |
| <b>5.1</b><br>5.<br><b>5.2</b><br>5.<br>5.                                                                                                    | <ul> <li>データ入力.</li> <li>発症日選択</li></ul>                                                                                                    | <ul> <li><i>12</i></li> <li><i>12</i></li> <li><i>14</i></li> <li><i>14</i></li> <li><i>16</i></li> </ul>                                                  |
| <b>5.1</b><br>5.2<br>5.2<br>5.<br>5.<br>5.                                                                                                    | <ul> <li>データ入力.</li> <li>発症日選択</li></ul>                                                                                                    | <ol> <li>12</li> <li>12</li> <li>14</li> <li>14</li> <li>16</li> <li>19</li> </ol>                                                                         |
| 5.1<br>5.2<br>5.<br>5.<br>5.<br>5.<br>5.<br>3.3                                                                                                | <ul> <li>データ入力.</li> <li>発症日選択</li></ul>                                                                                                    | <ol> <li>12</li> <li>12</li> <li>14</li> <li>14</li> <li>16</li> <li>19</li> <li>22</li> </ol>                                                             |
| 5.1<br>5.2<br>5.<br>5.<br>5.<br>5.<br>5.3<br>5.3                                                                                               | <ul> <li>データ入力.</li> <li>発症日選択</li></ul>                                                                                                    | <ol> <li>12</li> <li>12</li> <li>14</li> <li>14</li> <li>16</li> <li>19</li> <li>22</li> <li>22</li> </ol>                                                 |
| 5.1<br>5.2<br>5.<br>5.<br>5.<br>5.<br>3.<br>5.<br>3.<br>5.<br>3.<br>5.<br>5.<br>5.<br>5.<br>5.<br>5.<br>5.<br>5.<br>5.<br>5.<br>5.<br>5.<br>5. | <ul> <li>データ入力.</li> <li>発症日選択</li></ul>                                                                                                    | <ol> <li>12</li> <li>12</li> <li>14</li> <li>14</li> <li>16</li> <li>19</li> <li>22</li> <li>22</li> <li>24</li> </ol>                                     |
| 5.1<br>5.2<br>5.<br>5.<br>5.<br>5.<br>5.<br>5.<br>6.<br>6.                                                                                     | <ul> <li>データ入力.</li> <li>発症日選択</li></ul>                                                                                                    | <ol> <li>12</li> <li>12</li> <li>14</li> <li>14</li> <li>16</li> <li>19</li> <li>22</li> <li>22</li> <li>24</li> </ol>                                     |
| 5.1<br>5.2<br>5.<br>5.<br>5.<br>5.<br>5.<br>5.<br>5.<br>6.<br>6.<br>6.<br>1<br>6.                                                              | <ul> <li>データ入力.</li> <li>発症日選択</li></ul>                                                                                                    | <ol> <li>12</li> <li>12</li> <li>14</li> <li>14</li> <li>16</li> <li>19</li> <li>22</li> <li>24</li> <li>24</li> <li>24</li> </ol>                         |
| 5.1<br>5.2<br>5.<br>5.<br>5.<br>5.<br>5.<br>5.<br>5.<br>6.<br>6.<br>6.<br>6.<br>2                                                              | <ul> <li>データ入力.</li> <li>発症日選択</li></ul>                                                                                                    | <ol> <li>12</li> <li>12</li> <li>14</li> <li>14</li> <li>16</li> <li>19</li> <li>22</li> <li>24</li> <li>24</li> <li>24</li> <li>26</li> </ol>             |
| 5.1<br>5.2<br>5.<br>5.<br>5.<br>5.<br>5.<br>5.<br>5.<br>6.<br>6.<br>6.<br>6.<br>2<br>6.<br>2                                                   | <ul> <li>データ入力.</li> <li>発症日選択</li> <li>1.1 発症日選択画面</li> <li>ラインリスティング方式の入力.</li> <li>2.1 報告症例有無登録</li> <li>2.2 データ入力(ラインリスティング)</li> <li>2.3 データ入力確認(ラインリスティング方式)</li> <li>サマリー方式の入力.</li> <li>3.1 データ入力(サマリー方式)画面</li> <li>データ修正.</li> <li>データ修正(検索条件指定)</li> <li>1.1 データ修正(検索条件指定)画面</li> <li>ラインリスティング方式で入力されたデータの修正</li> <li>2.1 データ修正(対象データ選択)</li> </ul> | <ol> <li>12</li> <li>12</li> <li>14</li> <li>16</li> <li>19</li> <li>22</li> <li>22</li> <li>24</li> <li>24</li> <li>24</li> <li>26</li> <li>26</li> </ol> |

| 6.3        | 3 サマリー方式で入力されたデータの修正        | 32 |
|------------|-----------------------------|----|
| (          | 6.3.1 データ修正 (サマリー方式) 画面について | 32 |
| 7.         | データ削除                       | 34 |
| 7.         | 1 データ削除(対象データ選択)画面について      | 34 |
| <i>8.</i>  | データインポート                    | 37 |
| 8.3        | 1 データインポート画面                | 37 |
| 8.2        | 2 インポートするファイルのレイアウト         | 39 |
| <i>9</i> . | 登録データ参照                     | 40 |
| 9.1        | 1 登録データ参照画面について             | 40 |
| 9.2        | 2 制限事項                      | 44 |
| ļ          | 9.2.1 参照できるデータの範囲           | 44 |
| ļ          | 9.2.2 ラインリスティングデータの表示順      | 44 |
| ļ          | 9.2.3 登録データ参照の対象データ         | 45 |
| 10.        | 集計データ参照                     | 46 |
| 10         | .1集計データ参照画面について             | 46 |
| 10         | .2制限事項                      | 52 |
| 11.        | 担当者情報修正                     | 53 |
| 11         | .1担当者情報修正画面                 | 53 |
| <i>12.</i> | メッセージー覧                     | 56 |

## 1. はじめに

本書は、感染症サーベイランスシステム(NESID)の「症候群サーベイランスシステム」に関する、医療機関向けの操作マニュアルです。

#### 1.1 用語の説明

本書で使用する用語について、表 1-1に説明します。

表 1-1 用語一覧

| 項番 | 用語    | 意味                   |
|----|-------|----------------------|
| 1  | 本システム | 症候群サーベイランスシステム       |
| 2  | 厚労省   | 厚生労働省                |
| 3  | 感染研   | 国立感染症研究所 感染症情報センター   |
| 4  | 県・市   | 都道府県/政令指定都市          |
| 5  | 地衛研   | 地方衛生研究所及び地方感染症情報センター |

#### 1.2 関連文書の説明

本書に関連する文書はありません。

#### 1.3 制限事項、注意事項の説明

- 1.3.1 ログイン/ログアウト
  - (1) 利用者 I D、パスワードを忘れた場合には、都道府県/政令指定都市、並びに感 染症地方情報センターのシステムアドミニストレーターに連絡してください。
  - (2) システムを終了するときには、ブラウザの「閉じる」(右上の『×ボタン』)で終 了してください。
- 1.3.2 ブラウザでの操作
  - (1) ブラウザの「戻る」「進む」ボタンは使用しないでください。
     (「戻る」「進む」ボタンをクリックした場合、最新のデータが表示されない等、
     誤動作の原因となります。)
  - (2) カレンダーウィンドウを移動する場合には、ショートカットを作成する(カレン ダーウィンドウのアイコンをドラッグ&ドロップする)状態にならないように注 意してください。

(カレンダーウィンドウのアイコンをドラッグ&ドロップすると、カレンダー ウィンドウが表示されない等、誤動作の原因となります。)

## 1.3.3 システムの環境

- (1) ブラウザは Internet Explorer11 (32bit/64bit) のみのサポートとなります。
- (2) Adobe Reader は Adobe Reader DC のみのサポートとなります。
- (3) OS は Windows7(32Bit)、Windows7(64Bit)、Windows8.1(32Bit)、Windows8.1(64)、
   Windows10(32Bit)、Windows10(64Bit)のみのサポートとなります。
- (4) ブラウザのスクリプト、クッキー、ポップアップを有効にしてください。

## 1.3.4 その他

- (1) 60 分間操作しないと、セキュリティを確保するためにセッションタイムアウト になります。
   この場合は再度感染症サーベイランスメニューから症候群サーベイランスシス テムメニュー(医療機関メニュー)へ入りなおす必要があります。
- (2) 半角カタカナは、誤動作や文字化けの原因となりますので、入力しないでください。
- (3) データ入力の際に指定する日付が「報告日」から「発症日」に変更されました。 感染症の疑似症の届出は、「診断後直ちに」となっているため、報告日と診断日 (発症日)を同義として考え、従来は「報告日」としておりましたが、報告(シ ステム入力)のタイムラグが生じる場合を想定し、システム上、発症日とするようにしました。

## 2. 画面フロー

本システムの画面フローを説明します。

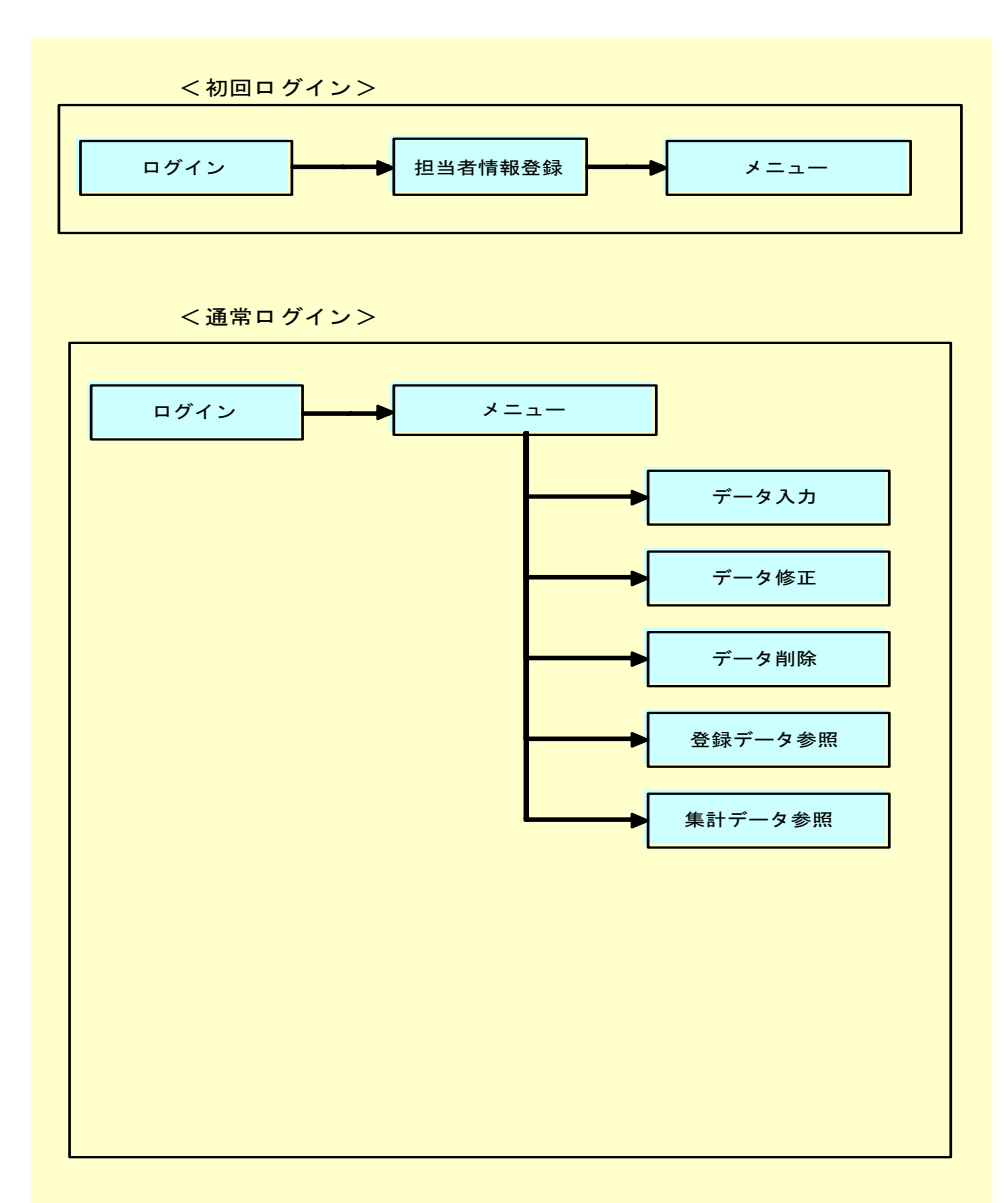

図 2-1

## 3. システムへのログイン

本章では、症候群サーベイランスシステムへのログイン方法を説明します。

3.1 URL について

次の URL をブラウザのアドレスバーに入力し、[Enter] キーを押してください。 https://nesid4g.mhlw.go.jp/SSWeb/hospital\_syndrome\_survei.html

### 3.2 ログイン画面

症候群サーベイランスシステムにログインします。 利用者 I D、パスワードを入力し、ログインボタンをクリックしてください。 初期ログインの場合、医療機関初期登録画面が表示されます。 初期ログイン後は、メニュー画面が表示されます。

| 🎯 症候群サーベイランスシステム -  | Microsoft Internet Explorer |             |
|---------------------|-----------------------------|-------------|
| ファイル(止) 編集(止) 表示(型) | お気に入り(空) ツール(1) ヘルス(日)      |             |
| 症候群サーベ              |                             |             |
| 医療機関ログイン            |                             |             |
|                     | サーベイランス                     |             |
|                     | 医療機関コード                     |             |
|                     | パスワード                       |             |
|                     | ログイン                        |             |
|                     |                             |             |
|                     | 汎用サーベイランスシン                 | <u>रन्म</u> |
|                     |                             |             |
|                     |                             |             |
|                     |                             |             |
| 巻] ページが表示されました      |                             | ► //.       |

図 3-1

1) **サーベイランス** 参加するサーベイランスを選択します。

### 2) 医療機関コード

医療機関コードを入力します。都道府県/政令指定都市から連絡のあったものを使 用します。

3) パスワード

医療機関のパスワードを入力します。初回ログインでは、都道府県/政令指定都市 から連絡のあったパスワードを使用します。医療機関初期登録画面、または担当者情 報修正画面でパスワードを変更した後は、変更後のパスワードを使用します。

4) ログインボタン

本システムにログインします。

初期パスワードでログインした場合には、医療機関初期登録画面で初期パスワードを 変更します。

初期パスワードの変更後は、メニュー画面が表示されます。

5) 汎用サーベイランスシステムリンク

汎用サーベイランスシステムのログイン画面を表示します。

### 3.3 医療機関初期登録

初期パスワードでログインすると、医療機関初期登録画面が表示されます。 電話番号、内線、FAX、連絡先、パスワード、確認を入力し、担当窓口情報登録ボ タンをクリックします。登録確認画面が表示されます。

| 🚰 症候群サーベイランスシステム -             | Microsoft Internet Explorer |                                                     |
|--------------------------------|-----------------------------|-----------------------------------------------------|
| ファイル(E) 編集(E) 表示( <u>U</u> ) ; | お気に入り(A) ツール(I) ヘルプ(H)      | <b>//</b>                                           |
| 症候群サーベイ                        | ランス                         | SSUD3400<br>ログインユーザ: 都立荏原病院 日付: 2008/03/24<br>ログアウト |
| 医療機関 > 医療機関初期登録                |                             |                                                     |
| サーベイランス                        | サーベイランス                     |                                                     |
| 都道府県<br>/政令指定都市                | 東京都                         |                                                     |
| 管轄保健所                          | 大田区                         |                                                     |
| 医療機関                           | 都立荏原病院                      |                                                     |
| 住所                             | 大田区東雪谷4-5-10                |                                                     |
| 医療機関規模                         | 500床超の病院                    |                                                     |
| 電話番号                           | 5734-80000 内線               |                                                     |
| FAX                            |                             |                                                     |
| 連絡先                            | 都立荏原病院                      |                                                     |
| パスワード                          | • • • • • •                 |                                                     |
| 確認                             | ••••                        |                                                     |
|                                | 扣当家口                        | 青報啓領                                                |
| 1ページが表示されました                   |                             |                                                     |

図 3-2

1) サーベイランス

医療機関が参加しているサーベイランスの名称を表示します。

#### 2) 都道府県/政令指定都市

医療機関を管轄している都道府県/政令指定都市の名称を表示します。

### 3) 管轄保健所

医療機関を管轄している保健所の名称を表示します。

#### 4) 医療機関

医療機関の名称を表示します。

5) 住所

医療機関の住所を表示します。

#### 6) 医療機関規模

医療機関の規模を表示します。

#### 7) 電話番号

連絡先との連絡が可能な電話番号を入力します。 数字、カッコ、ハイフンのみ、入力可能です 電話番号は、必須入力項目です。

#### 8) 内線

連絡先との連絡が可能な内線番号を入力します。 数字のみ、入力可能です。 内線は、必須入力項目ではありません。

9) FAX

連絡先との連絡が可能なFAX番号を入力します。 数字、カッコ、ハイフンのみ、入力可能です FAXは必須入力項目ではありません。

#### 10) 連絡先

サーベイランスに関する医療機関への連絡先(担当者の氏名)を入力します。 連絡先は、必須入力項目です。

- 11) パスワード
  - パスワードを入力します。
  - パスワードのルールは次のとおりです。
    - 桁数は6桁~12桁です
    - ・ログイン ID と同一のパスワードは使用できません。
    - ・前回のパスワードと同一のパスワードは使用できません
    - ・初期パスワードと同一のパスワードは使用できません
    - ・同じ文字を連続(3文字以上)入力することはできません
    - ・次の4種類の文字の中から、2種類以上を使用してください
       ①英字(大文字)

②英字(小文字)
③数字
④特殊文字
「-」「.」「:」「\_」

12) 確認

入力したパスワードを確認するために、再度パスワードを入力します。 パスワードの入力内容と、確認の入力内容は、一致していなければなりません。

13) 担当窓口情報登録ボタン

各項目の入力が完了したら、担当窓口情報登録ボタンをクリックします。 登録確認画面が表示されます。

14) ログアウトリンク

医療機関初期登録をキャンセルし、システムが終了します。

### 3.4 医療機関初期登録(登録確認)

医療機関初期登録画面で入力した内容を確認します。

入力した内容に問題がなければ、担当窓口情報登録確認ボタンをクリックします。 入力した内容がDBに登録されます。

次回以降ログインする場合には、ログイン後に表示される画面は、メニュー画面になり ます。

| ファイル(Ε) 編集(Ε) 表示(⊻) | - Microsoft Internet Explorer<br>お気に入り(A) ツール(I) ヘルブ(H) | ם <u>ן -</u><br>א                         |   |
|---------------------|---------------------------------------------------------|-------------------------------------------|---|
| 症候群サーベィ             | (ランス                                                    | SSUD410<br>ロダインユーザ: 都立在原病院 日付: 2008/03/24 | 1 |
| 医療機関 > 登録確認医療機関     | 初期登録)                                                   |                                           |   |
| サーベイランス             | サーベイランス                                                 |                                           |   |
| 都道府県<br>/政令指定都市     | 東京都                                                     |                                           |   |
| 管轄保健所               | 大田区                                                     |                                           |   |
| 医療機関                | 都立荏原病院                                                  |                                           |   |
| 住所                  | 大田区東雪谷4-5-10                                            |                                           |   |
| 医療機関規模              | 500床超の病院                                                |                                           |   |
| 電話番号                | 5734-80000 内線                                           |                                           |   |
| FAX                 |                                                         |                                           |   |
| 連絡先                 | 都立荏原病院                                                  |                                           |   |
| パスワード               | oje oje oje oje oje oje                                 |                                           |   |
|                     |                                                         | 担当窓口情報登録 戻る                               |   |

図 3-3

### 1) 担当窓口情報登録確認ボタン

画面入力した内容で、DBに登録します。 メニュー画面が表示されます。

### 2) 戻るボタン

医療機関初期登録画面に戻ります。

## 4. メニュー

本章では、メニュー画面の操作方法を説明します。

4.1 メニュー画面

各機能を選択します。

| 叠症候群サーベイランスシステム – Microsoft Internet Explorer | <u> </u>                                                         |
|-----------------------------------------------|------------------------------------------------------------------|
| ファイル(E) 編集(E) 表示(V) お気に入り(A) ツール(D) ヘルブ(H)    | <b>A</b> t                                                       |
| 症候群サーベイランス                                    | C<br>SSU0010<br>ログインユーザ:都立荏原病院 日付: 2008/03/24<br>マニュアル FAQ ログアウト |
| 医療機関                                          |                                                                  |
| お知らせ:現在、お知らせはありません。                           |                                                                  |
| サーベイランス                                       |                                                                  |
|                                               |                                                                  |
| -<br>データ修正                                    |                                                                  |
| -<br>データ削除                                    |                                                                  |
| データインポート                                      |                                                                  |
| <u>登録データ参照</u>                                |                                                                  |
| <u>集計データ参照</u>                                |                                                                  |
| 担当者情報修正                                       |                                                                  |
|                                               |                                                                  |
|                                               |                                                                  |
|                                               |                                                                  |
|                                               |                                                                  |
|                                               |                                                                  |
|                                               |                                                                  |

図 4-1

1) サーベイランス名称

ログイン画面で選択したサーベイランスの名称を表示します。

### 2) データ入力リンク

データ入力画面を表示します。

3) データ修正リンク

データ修正画面を表示します。

- データ削除リンク
   データ削除画面を表示します。
- 5) **データインポートリンク** データインポート画面を表示します。
- 6) 登録データ参照リンク
   登録データ参照画面を表示します。
- 7) 集計データ参照リンク集計データ参照画面を表示します。
- **担当者情報修正リンク** 担当者情報修正画面を表示します。
- 9) マニュアルリンク マニュアル画面を表示します。
- **10) FAQリンク** FAQ画面を表示します。
- 11) **ログアウトリンク** システムを終了します。

## 5. データ入力

本章では、データ入力機能の操作方法を説明します。

データ入力には、ラインリスティング方式と、サマリー方式の、2つの入力方式がありま す。

### 5.1 発症日選択

### 5.1.1 発症日選択画面

発症日を入力し、発症日選択ボタンをクリックします。

| ● 症候群サーベイランスシステム・     | - Microsoft Internet Explo | rer                    |                                     |
|-----------------------|----------------------------|------------------------|-------------------------------------|
| ; ファイル(E) 編集(E) 表示(V) | お気に入り(A) ツール(T) ヘルプ        | ⊕                      | A                                   |
| 症候群サーベイラ              | ランス                        | ログインユーザ・月山             | SSUI0440<br>山内科クリニック 日付: 2012/02/08 |
| 医療機関 > 発症日選択          |                            |                        |                                     |
|                       | サーベイランス                    | 新型インフルエンザ(ラインリスティング)   |                                     |
|                       | 発症日                        | 2012 年 02 月 08 日 カレンダー |                                     |
|                       | 都道府県<br>/政令指定都市            | 神奈川県                   |                                     |
|                       | 管轄保健所                      | 横須賀市                   |                                     |
|                       | 医療機関                       | 月山内科クリニック              |                                     |
|                       |                            | 発症日選択                  | メニューへ 戻る                            |
|                       |                            |                        |                                     |
|                       |                            |                        |                                     |
|                       |                            |                        | ×                                   |
| ≪ 「 ジ が 表示 されました      |                            |                        | 🧐 イントラネット                           |

図 5-1

1) サーベイランス

ログイン画面で選択したサーベイランスが表示されます。

2) カレンダー

発症日を選択します。

手入力することも可能です。

発症日の入力可能な範囲は次のとおりです。

- ① サーベイランス終了日未設定の場合
   サーベイランスの開始日≦発症日≦システム日付
- ② サーベイランス終了日設定済の場合サーベイランスの開始日≦発症日≦サーベイランス終了日
- 3) 都道府県/政令指定都市

ログインしている医療機関を管轄する都道府県/政令指定都市を表示します。

### 4) 管轄保健所

ログインしている医療機関を管轄する保健所を表示します。

### 5) 医療機関

ログインしている医療機関を表示します。

### 6) 発症日選択ボタン

発症日選択ボタンをクリックすることにより、発症日が確定されます。

### 7) メニューへ戻るボタン

データ入力をキャンセルし、メニュー画面へ戻ります。

## 5.2 ラインリスティング方式の入力

## 5.2.1 報告症例有無登録

#### 5.2.1.1 報告症例有無登録画面

選択された発症日の、報告対象となる症例の有無を登録します。

| ◎ 症候群サーベイランス | システム - Mic | crosoft Inte      | rnet Expla                              | rer<br>a ⇒0.0     |        | ×                                |
|--------------|------------|-------------------|-----------------------------------------|-------------------|--------|----------------------------------|
| ノア1ルビノ 福美ビノ  | 衣示⊻ お丸     |                   | ~~~~~~~~~~~~~~~~~~~~~~~~~~~~~~~~~~~~~~~ | μν.Ψ              |        |                                  |
| 症候群サ−        | -ベイラ       | ンス                |                                         | ログインユー            | ザ:月山内科 | SSUU320<br>トクリニック 日付: 2012/01/20 |
| 医療機関 > 報告症例有 | 有無登録       |                   |                                         |                   |        |                                  |
|              | サー         | ーベイラ              | ンス                                      | 新型インフルエンザ(ラインリスティ | 心グ)    |                                  |
|              | 発力         | <del></del><br>定日 |                                         | 2012年01月20日       |        |                                  |
|              | 都〕<br>/耳   | 道府県<br>文令指5       | 官都市                                     | 神奈川県              |        |                                  |
|              | 管輔         | 嗐保健问              | 歽                                       | 横須賀市              |        |                                  |
|              | 医推         | <b>藔</b> 機関       |                                         | 月山内科クリニック         |        |                                  |
|              |            | 報台                | 与症例                                     | ◎ 有り ○ 無し         |        |                                  |
|              |            |                   |                                         | 登録                | 発症日    | 日選択へ戻る                           |
| ページが表示されました  | -          |                   |                                         |                   |        | ✓                                |

図 5-2

1) **サーベイランス** 選択されているサーベイランスを表示します。

2) 発症日

選択されている発症日を表示します。

### 3) 都道府県/政令指定都市

ログインしている医療機関を管轄する都道府県/政令指定都市を表示します。

### 4) 管轄保健所

ログインしている医療機関を管轄する保健所を表示します。

### 5) 医療機関

ログインしている医療機関を表示します。

6) 報告症例有無ラジオボタン選択された発症日の、報告症例の有無を選択します。

### 7) 登録ボタン

報告症例の有無を登録します。 報告症例有りが選択された場合、ラインリスティングデータの入力画面を表示します。

### 8) 発症日選択へ戻るボタン

データ入力をキャンセルし、発症日選択画面へ戻ります。

## 5.2.2 データ入力(ラインリスティング)

# 5.2.2.1 データ追加(ラインリスティング)画面

ー人一人の患者情報を入力します。

| 英語サーベイランスシステム - Microsoft Internet Explorer]<br>N(E) 編集(E) 表示(M) お気に入り(A) ツール(E) ヘルブ(H) |
|-----------------------------------------------------------------------------------------|
| SSU0000<br>SSU0000<br>ログインユーザ:月山内科グリニック 日付: 2012/01/20                                  |
| 機関 > データ追加(ラインリスティング方式)                                                                 |
| <b>サーベイランス</b> 新型インフルエンザ(ラインリスティング)                                                     |
| <b>発症日</b> 2012年01月20日                                                                  |
| <b>都道府県</b><br>/政令指定都市<br>神奈川県                                                          |
| 管轄保健所 横須賀市                                                                              |
| <b>医療機関</b> 月山内科クリニック                                                                   |
| <b>症候群分類</b> 発熱及び発しん又は水疱 ・                                                              |
| 年齢群 4 才                                                                                 |
| 性別 c男 c 女                                                                               |
| 市区町村横須賀市                                                                                |
| コメント1 あひる幼稚園                                                                            |
| コメント2                                                                                   |
| コメント3                                                                                   |
| データ登録     登録データ確認     発症日選択へ戻る                                                          |

図 5-3

1) サーベイランス

選択されているサーベイランスを表示します。

2) 発症日

選択されている発症日を表示します。

### 3) 都道府県/政令指定都市

ログインしている医療機関を管轄する都道府県/政令指定都市を表示します。

#### 4) 管轄保健所

ログインしている医療機関を管轄する保健所を表示します。

#### 5) 医療機関

ログインしている医療機関を表示します。

#### 6) 症候群分類

対象となる症候群分類を選択します。

#### 7) 年齢群

年齢群を選択します。

サーベイランスの登録時に、年齢群のパタンで「実年齢」設定された場合には、実年 齢を手入力します。

#### 8) 性別

性別を選択します。

サーベイランスの登録時に、性別入力の有無で、「無し」が設定された場合には、性 別は表示されません。

9) 市区町村

市区町村名を入力します。入力できる文字は、半角文字と全角文字です。100 文字ま で入力できます。

10) コメント1

コメント1を入力します。入力できる文字は、半角文字と全角文字です。100 文字ま で入力できます。

11) コメント2

コメント2を入力します。入力できる文字は、半角文字と全角文字です。100 文字ま で入力できます。

12) コメント3

コメント3を入力します。入力できる文字は、半角文字と全角文字です。100 文字まで 入力できます。 13) データ登録ボタン

1件分の入力が完了したら、データ登録ボタンをクリックします。 入力したデータが画面上クリアされ、次のデータを入力できるようになります。

14) 登録データ確認ボタン

対象発症日の全てのデータを入力したら、登録データ確認ボタンをクリックします。 データ入力確認画面が表示されます。

15) 発症日選択へ戻るボタン

データ入力をキャンセルし、発症日選択画面へ戻ります。

### 5.2.3 データ入力確認(ラインリスティング方式)

5.2.3.1 データ入力確認画面(ラインリスティング方式)について ラインリスティング方式で入力したデータを確認します。

| 🕗 症候群サーベイランスシステム                                                                                                    | – Microsoft Internet Explorer    |                                                         |
|----------------------------------------------------------------------------------------------------|----------------------------------|---------------------------------------------------------|
| ファイル(E) 編集(E) 表示(⊻)                                                                                                    | お気に入り(A) ツール(I) ヘルプ(H)           | <b>N</b>                                                |
| 症候群サーベイ <sup>:</sup>                                                                                                    | ランス                              | SSUD0090<br>ログインユーザ:月山内科クリニック 日付: 2012/02/08            |
| ■ 医療機関 > データ入力確認(ライ                                                                                                    | (ンリスティング方式 )                     |                                                         |
| サーベイランス                                                                                                    | 新型インフルエンザ(ラインリスティング)             |                                                         |
| 発症日                                                                                                    | 2012年02月08日                      |                                                         |
| 都道府県<br>/政令指定都市                                                                                                    | 神奈川県                             |                                                         |
| 管轄保健所                                                                                                    | 横須賀市                             |                                                         |
| 医療機関                                                                                                    | 月山内科クリニック                        |                                                         |
| 項番                                                                                                    | 症候群                              | 年齢群 性別 市区町村 コメント1 コメント2 コメント3                           |
| 1<br>1<br>1<br>1<br>1<br>1<br>1<br>1<br>1<br>1<br>1<br>月氏38度以上の<br>1<br>1<br>1<br>1<br>月氏38度以上の<br>1<br>1<br>月<br>1<br>月<br>1<br>日<br>1<br>日<br>1<br>日<br>1<br>日<br>1<br>日<br>1<br>日<br>1<br>日<br>1 | )発熱及び呼吸器症状(明らかな外傷又は器質的<br>Dを除く。) | D疾 30才 男 横須賀 コメン トー・・・・・・・・・・・・・・・・・・・・・・・・・・・・・・・・・・・・ |
|                                                                                                    | PDF出力                            | データ追加へ戻る                                                |
| 🕘 ページが表示されました                                                                                                    |                                  | 😏 র্ব১৮র৯৬৮                                             |

図 5-4

1) サーベイランス

選択されているサーベイランスを表示します。

2) 発症日

選択されている発症日を表示します。

#### 3) 都道府県/政令指定都市

ログインしている医療機関を管轄する都道府県/政令指定都市を表示します。

### 4) 管轄保健所

ログインしている医療機関を管轄する保健所を表示します。

#### 5) 医療機関

ログインしている医療機関を表示します。

### 6) 入力データー覧の項番

入力したデータの一連番号が表示されます。

- 7) 入力データー覧の症候群
   入力したデータの症候群が表示されます。
- 8) 入力データー覧の年齢群 入力したデータの年齢群が表示されます。
- 3) 入力データ一覧の性別
   入力したデータの性別が表示されます。
- 10) 入力データー覧の市区町村 入力したデータの市区町村が表示されます。
- 11) 入力データー覧のコメント1
   入力したデータのコメント1が表示されます。
- 12) 入力データー覧のコメント2 入力したデータのコメント2が表示されます。
- 13) 入力データー覧のコメント3 入力したデータのコメント3が表示されます。

### 14) PDF出力ボタン

入力したデータの一覧表のPDFファイルを出力します。 PDFファイルの出力イメージは、次のとおりです。

| 🔁 SSL10010_13286989839 | 195[1].pdf - Adobe Reader                                                                                                    |          |
|------------------------|----------------------------------------------------------------------------------------------------|----------|
| ファイル(E) 編集(E) 表示(V)    | 文書の、ツール① ウィンドウω ヘルプ田                                                                                                    | ×        |
| 🖶   🔊 •   💠 🔶 [        | 1 / 2 💿 🖲 57% 🔻 🛃 校杰                                                                                                    |          |
| .∎<br>                 | SSL10010         登録時データー覧及び症候群別集計表         2012/02/08 20:03:04           サーベイランス名称         新型インフルエンザ (ラインリスティング)         2012/02/08 20:03:04           労産日         2012402月061         参道済有人協合指定都市           参道済有人協合指定都市         接資資市           営業局景所         接資資市           営業局景所         接資資市 | <u>^</u> |
|                        | 10歳後期 月山内4/3-3-37<br>項書 症候群 年齢群 性別 市区町村 コメント1 コメント2 コメント3                                                                                                    |          |
| ?                      | 1 時代38度は上の発売及び研究器 307 男 様演覧市 コメント<br>低伏(約6かな外観とは薬剤的疾<br>息に起因するものを強く。)                                                                                                    | -        |
|                        |                                                                                                    |          |
| Ø                      |                                                                                                    |          |
| <b>%</b>               | 1/2                                                                                                    |          |

図 5-5

15) データ追加へ戻るボタン

データ追加画面へ戻ります。

## 5.3 サマリー方式の入力

## 5.3.1 データ入力(サマリー方式)画面

サマリー方式によるデータの入力を行ないます。

| 🚳 症候群サーベイランスシステム         | – Microsoft Internet Ex | plorer                                |       |       |             |                                 |
|--------------------------|-------------------------|---------------------------------------|-------|-------|-------------|---------------------------------|
| _ ファイル(E) 編集(E) 表示(V)    | お気に入り(A) ツール(T)         | ヘルプ(H)                                |       |       |             |                                 |
| 症候群サーベ                   | イランス                    |                                       |       | ログインコ | 」ーザ: 横須賀北部井 | SSUI0100<br>共済病院 日付: 2012/01/20 |
| -<br>  医療機関 > データ入力(サマ   | リー方式)                   |                                       |       |       |             |                                 |
| サーベイランス                  | 新型インフル                  | エンザ(サマリ)                              |       |       |             |                                 |
| 発症日                      | 2012年01月2               | 0日                                    |       |       |             |                                 |
| 都道府県<br>/政令指定都市          | <b>,</b> 神奈川県           |                                       |       |       |             |                                 |
| 管轄保健所                    | 横須賀市                    |                                       |       |       |             |                                 |
| 医療機関                     | 横須賀北部                   | 共済病院                                  |       |       |             |                                 |
| 年齢群 合計 0才<br>摂氏38度以上の発動及 | 1才 2才<br>び呼吸異症状(明らかな    | 3才 4才 5才<br>3外傷又は罢賃的疾患)               | 6才 7才 | 8才 9才 | 10才         | 11才 12才 13才                     |
| 男 0                      |                         | 0 0                                   | 0 0   |       | 0 0         |                                 |
| 女 0                      | 0 0 0                   |                                       | 0 0   | 0 0   | 0 0         |                                 |
| 発熱及び発しん又は水疱              | Į                       | · · · · · · · · · · · · · · · · · · · |       |       |             |                                 |
| 月 9 0                    | 0 0 0                   |                                       | 0 0   | 0 0   | 0 0         | 0 0                             |
| 女 0                      | 0 0 0                   | 0 0                                   | 0 0   | 0 0   | 0 0         |                                 |
| •                        |                         | データ登録                                 |       | I     | 発症日         | 選択へ戻る                           |
| ど ページが表示されました            |                         |                                       |       |       |             |                                 |

図 5-6

1) サーベイランス

選択されているサーベイランスを表示します。

### 2) 発症日

選択されている発症日を表示します。

#### 3) 都道府県/政令指定都市

ログインしている医療機関を管轄する都道府県/政令指定都市を表示します。

### 4) 管轄保健所

ログインしている医療機関を管轄する保健所を表示します。

### 5) 医療機関

ログインしている医療機関を表示します。

#### 6) 症候群別・年齢群別・男女別・患者数

各症候群別、年齢群別、男女別に、患者数を入力します。合計欄の数字は、自動的に 更新されます。

サーベイランスの登録時に、性別入力の有無で、「無し」が設定された場合には、男 女別の入力は行いません。

患者数の入力フィールドを Tab キーで移動すると、上書きモードで入力できるようになります。

各症候群と性別はスクロール毎に表示されます。

7) データ登録ボタン

データ登録ボタンをクリックすると、画面入力したデータをDBに登録したのち、発 症日選択画面を表示します。

### 8) 発症日選択へ戻るボタン

データ入力をキャンセルして、発症日選択画面へ戻ります。

## 6. データ修正

## 6.1 データ修正(検索条件指定)

6.1.1 データ修正(検索条件指定)画面

検索条件を指定し、データ修正を行ないます。

| 🚰 症候群サーベイランスシステム -  | Microsoft Internet Explorer |                                            |
|---------------------|-----------------------------|--------------------------------------------|
| ファイル(E) 編集(E) 表示(V) | お気に入り(A) ツール(D) ヘルプ(H)      | <u> </u>                                   |
| 症候群サーベイ             | ランス                         | SSUB0300<br>ログインユーザ: 都立荏原病院 日付: 2008/03/24 |
| 医療機関 > データ修正(検索条件)  | 皆定)                         |                                            |
| サーベイランス             | サーベイランス                     |                                            |
| 報告日                 | 2008 年 03 月 24 日 カレンダー      |                                            |
| 都道府県<br>/政令指定都市     | 東京都                         |                                            |
| 管轄保健所               | 大田区                         |                                            |
| 医療機関                | 都立荏原病院                      |                                            |
| 症候群分類               | 全症候群  呼吸器症候群                |                                            |
|                     | 登録于一夕検索                     | メニューへ 戻る                                   |
|                     |                             | Z                                          |
| ⑥ ページが表示されました       |                             |                                            |

図 6-1

1) サーベイランス

選択されているサーベイランスを表示します。

2) カレンダー

修正するデータの発症日を選択します。 日付けを手入力することも可能です。

3) 都道府県/政令指定都市

ログインしている医療機関を管轄する、都道府県/政令指定都市を表示します。

### 4) 管轄保健所

ログインしている医療機関を管轄する、保健所を表示します。

### 5) 医療機関

ログインしている医療機関を表示します。

### 6) 症候群分類

症候群分類を選択します。

全症候群をチェックすると、当該サーベイランスで実施されている、すべての症候群 が選択されたことになりますが、検索時間が長くなるため、個別に選択することを推奨 します。

### 7) 登録データ検索ボタン

設定された検索条件で、登録データを検索します。検索条件に該当するデータが存在 すれば、データの修正画面が表示されます。

### 8) メニューへ戻るボタン

データ修正をキャンセルし、メニュー画面へ戻ります。

6.2 ラインリスティング方式で入力されたデータの修正

### 6.2.1 データ修正(対象データ選択)

6.2.1.1 データ修正(対象データ選択)画面

ラインリスティング方式で入力されたデータの一覧表が表示されます。 修正するデータの項番(リンク)をクリックします。

| 🚰 症候群サーベイランスシステム                   | - Microsoft Internet Explorer  |      |     |           |         |                   | _ 🗆 X             |
|------------------------------------|--------------------------------|------|-----|-----------|---------|-------------------|-------------------|
| ファイル(E) 編集(E) 表示(⊻)                | お気に入り(A) ツール(D) ヘルブ(H)         |      |     |           |         |                   | -                 |
| <b>症候群サーベ</b> ・<br>医療機関 > データ修正は象デ | <b>イランス</b><br>今選択)            |      | ログィ | (ンユーザ: 月山 | 」内科クリニッ | SS<br>ック 日付: 2012 | UID110<br>//01/20 |
| サーベイランス                            | 新型インフルエンザ(ラインリスティング)           |      |     |           |         |                   |                   |
| 発症日                                | 2012年01月19日                    |      |     |           |         |                   |                   |
| 都道府県<br>/政令指定都市                    | 神奈川県                           |      |     |           |         |                   |                   |
| 管轄保健所                              | 横須賀市                           |      |     |           |         |                   |                   |
| 医療機関                               | 月山内科クリニック                      |      |     |           |         |                   |                   |
| 症候群分類                              | 摂氏38度以上の発熱及び呼吸器症状(明らかな外傷又は器    | 器質的  | 疾   | 悲に起因      | するも     | のを除く。             | )                 |
| 項番                                 | 症候群                            | 年齢群・ | 性別  | 市区町村      | コメント1   | コメント2 コン          | イント3              |
| 1<br>1<br>のを除く。)                   | の発熱及び呼吸器症状(明らかな外傷又は器質的疾患に起因するも | 20才  | 女   | 横須賀<br>市  |         |                   |                   |
| 2<br>2<br>のを除く。)                   | の発熱及び呼吸器症状(明らかな外傷又は器質的疾患に起因するも | 25才  | 女   | 横須賀<br>市  |         |                   |                   |
| 3<br>3<br>のを除く。)                   | の発熱及び呼吸器症状(明らかな外傷又は器質的疾患に起因するも | 25才  | 男   | 横須賀<br>市  |         |                   |                   |
|                                    |                                |      |     | 検索3       | ≷件指沉    | 定へ戻る              |                   |
| ページが表示されました                        |                                |      |     |           |         | 🍤 ব্যান্চরুগ      | · //              |

図 6-2

1) サーベイランス

選択されているサーベイランスを表示します。

2) 発症日

選択されている発症日を表示します。

#### 3) 都道府県/政令指定都市

ログインしている医療機関を管轄する都道府県/政令指定都市を表示します。

#### 4) 管轄保健所

ログインしている医療機関を管轄する保健所を表示します。

#### 5) 医療機関

ログインしている医療機関を表示します。

#### 6) 症候群分類

選択されている症候群分類を表示します。

#### 7) 入力データー覧の項番リンク

入力したデータの項番が表示されます。 修正するデータの項番をクリックすると、ラインリスティング入力データの修正画面 が表示されます。

## 8) 入力データー覧の症候群

入力したデータの症候群が表示されます。

### 9) 入力データー覧の年齢群

入力したデータの年齢群が表示されます。

10) 入力データー覧の性別 入力したデータの性別が表示されます。

### 11) 入力データー覧の市区町村

入力したデータの市区町村が表示されます。

- 12) 入力データー覧のコメント1 入力したデータのコメント1が表示されます。
- 13) 入力データー覧のコメント2 入力したデータのコメント2が表示されます。

14) 入力データー覧のコメント3

入力したデータのコメント3が表示されます。

15) 検索条件指定へ戻るボタン

データ修正をキャンセルし、検索条件指定画面へ戻ります。

### 6.2.2 データ修正 ( ラインリスティング方式 )

## 6.2.2.1 データ修正(ラインリスティング方式)画面

ー人一人の患者情報を修正します。

| <b>症候群サーベイランスシステム - Mi</b> d<br>ァイル(E) 編集(E) 表示(⊻) お気 | crosoft Internet Explorer 「ロン<br>に入り仏) ツール① ヘルプ仙) |
|-------------------------------------------------------|---------------------------------------------------|
| 症候群サーベイラ                                              | SSU0000<br>レダインユーザ:月山内料グリニック 日付: 2012/01/20       |
| ■療機関 > データ修正(ラインリステ                                   | - イング方式 )                                         |
| サーベイランス                                               | 新型インフルエンザ (ラインリスティング)                             |
| 発症日                                                   | 2012年01月20日                                       |
| 都道府県<br>/政令指定都市                                       | 神奈川県                                              |
| 管轄保健所                                                 | 横須賀市                                              |
| 医療機関                                                  | 月山内科クリニック                                         |
| 症候群分類                                                 | 摂氏38度以上の発熱及び呼吸器症状(明らかな外傷又は器質的疾患に起因するものを除く。)・      |
| 年齡群                                                   | 5 7                                               |
| 性別                                                    | ┍男 c 女                                            |
| 市区町村                                                  | 横須賀市                                              |
| コメント1                                                 | あひる幼稚園                                            |
| コメント2                                                 |                                                   |
| コメント3                                                 |                                                   |
|                                                       | データ修正対象データ選択へ戻る                                   |
| ページが表示されました                                           | ַ<br>ער גער גער גער גער גער גער גער גער גער ג     |

図 6-3

1) サーベイランス

選択されているサーベイランスを表示します。

2) 発症日

選択されている発症日を表示します。

3) 都道府県/政令指定都市

ログインしている医療機関を管轄する都道府県/政令指定都市を表示します。

#### 4) 管轄保健所

ログインしている医療機関を管轄する保健所を表示します。

#### 5) 医療機関

ログインしている医療機関を表示します。

#### 6) 症候群分類

対象となる症候群分類を選択します。

#### 7) 年齢群

年齡群を選択します。

サーベイランスの登録時に、年齢群パタンで「実年齢」が設定された場合には、実年 齢を手入力します。

#### 8) 性別

性別を選択します。

サーベイランスの登録時に、性別入力の有無で、「無し」が設定された場合には、性 別は表示されません。

#### 9) 市区町村

市区町村名を入力します。入力できる文字は、半角文字と全角文字です。100 バイト まで入力できます。

10) コメント1

コメント1を入力します。入力できる文字は、半角文字と全角文字です。100 バイト まで入力できます。

11) コメント2

コメント2を入力します。入力できる文字は、半角文字と全角文字です。100 バイト まで入力できます。

12) コメント3

コメント3を入力します。入力できる文字は、半角文字と全角文字です。100 バイト まで入力できます。 13) データ修正ボタン

1件分の入力が完了したら、データ修正ボタンをクリックします。 対象データ選択画面へ戻ります。

14) 対象データ選択へ戻るボタン

データ修正をキャンセルし、対象データ選択画面へ戻ります。

## 6.3 サマリー方式で入力されたデータの修正

## 6.3.1 **データ修正(サマリー方式)画面について** サマリー方式によるデータの修正を行ないます。

| 昼 症候群サーベイランスシステム・     ファイル(E) 編集(E) 表示(V) | - Microsoft Internet Explorer<br>お気に入り(色) ツール(D) ヘルプ(H)                                              |               |
|-------------------------------------------|----------------------------------------------------------------------------------------------------|---------------|
| 症候群サーベイ                                   | SSUI<br>イランス ログインユーザ: 横須賀北部共済病院 日付: 2012/0                                                           | D100<br>11/20 |
| 医療機関 > データ修正(サマリ                          | リー方式)                                                                                                |               |
| サーベイランス                                   | 新型インフルエンザ(サマリ)                                                                                       |               |
| 発症日                                       | 2012年01月19日                                                                                          |               |
| 都道府県<br>/政令指定都市                           | ,<br>神奈川県                                                                                            |               |
| 管轄保健所                                     | 横須賀市                                                                                                 |               |
| 医療機関                                      | 横須賀北部共済病院                                                                                            |               |
| 年齢群 合計 0才<br>摂氏38度以上の発熱及び                 | 1オ  2オ  3オ  4オ  5オ  6オ  7オ  8オ  9オ  10オ  11オ  12オ  13オ  14オ  15オ<br>び呼吸器症状(明らかな外傷又は器質的疾患に起因するものを除く。) | 16            |
| 男 1 (                                     |                                                                                                    | ō             |
| 女 2 (                                     |                                                                                                    | ō             |
|                                           | データ修正 検索条件指定へ戻る                                                                                      |               |
|                                           |                                                                                                    | ×             |
| 【▲】                                       |                                                                                                    |               |

図 6-4

1) サーベイランス

選択されているサーベイランスを表示します。

#### 2) 発症日

選択されている発症日を表示します。

#### 3) 都道府県/政令指定都市

ログインしている医療機関を管轄する都道府県/政令指定都市を表示します。

#### 4) 管轄保健所

ログインしている医療機関を管轄する保健所を表示します。

### 5) 医療機関

ログインしている医療機関を表示します。

### 6) 症候群別・年齢群別・男女別・患者数

各症候群別、年齢群別、男女別に、患者数を入力します。合計欄の数字は、自動的に 更新されます。

サーベイランスの登録時に、性別入力の有無で、「無し」が設定された場合には、男 女別の入力は行いません。

患者数の入力フィールドを Tab キーで移動すると、上書きモードで入力できるように なります。

各症候群と性別はスクロール毎に表示されます。

### 7) データ修正ボタン

データ修正ボタンをクリックすると、画面入力したデータがDBに登録され、検索条件指定画面へ戻ります。

### 8) 検索条件指定へ戻るボタン

データ修正をキャンセルして、検索条件指定画面へ戻ります。

## 7. データ削除

### 7.1 データ削除(対象データ選択)画面について

検索条件を指定し、該当データを一覧表示したのち、削除する対象データを指定し、 データ削除を行ないます。対象となるデータは、ラインリスティング方式の入力データ です。

| 登 症候群サーベイランスシステム -     ファイル(E) 編集(E) 表示(V) | Microsoft Internet Explorer 「「×」<br>お気に入り(④) ツール(①) ヘルプ(出) 「 ジー |
|--------------------------------------------|-----------------------------------------------------------------|
| 症候群サーベイ                                    | SSUD120<br>ランス ログインユーザ:月山内科グリニック 日付: 2012/01/20                 |
| 医療機関 > データ削除(対象デー                          | -9違訳)                                                           |
| サーベイランス                                    | 新型インフルエンザ(ラインリスティング)                                            |
| 発症日                                        | 2012 年 1 月 19 日 カレンダー                                           |
| 都道府県<br>/政令指定都市                            | 神奈川県                                                            |
| 管轄保健所                                      | 横須賀市                                                            |
| 医療機関                                       | 月山内科クリニック                                                       |
| 症候群分類                                      | 全症候群 □ □ □ □ □ □ □ □ □ □ □ □ □ □ □ □ □ □ □                      |
|                                            | 登録データ検索                                                         |
| 削除                                         | 症候群 年齢群 性別 市区町村 コメント2 コメント3                                     |
| □ 摂氏38度以上の                                 | D発熱及び呼吸器症状(明らかな外傷又は器質的疾患に起因するものを除く。) 25才 女 横須賀市                 |
| □ 摂氏38度以上の                                 | D発熱及び呼吸器症状(明らかな外傷又は器質的疾患に起因するものを除く。) 20才 女 横須賀市                 |
| □ 摂氏38度以上の                                 | D発熱及び呼吸器症状(明らかな外傷又は器質的疾患に起因するものを除く。) 25才 男 横須賀市                 |
|                                            | データ削除 メニューへ戻る                                                   |
| ど ページが表示されました                              |                                                                 |

図 7-1

1) サーベイランス

選択されているサーベイランスを表示します。

2) カレンダー

修正するデータの発症日を選択します。 日付けを手入力することも可能です。

3) 都道府県/政令指定都市

ログインしている医療機関を管轄する、都道府県/政令指定都市を選択します。

#### 4) 管轄保健所

ログインしている医療機関を管轄する、保健所を選択します。

#### 5) 医療機関

ログインしている医療機関を選択します。

#### 6) 症候群分類

症候群分類を選択します。

全症候群をチェックすると当該サーベイランスで実施されている、すべての症候群が 選択されたことになりますが、検索時間が長くなるため、個別に指定することを推奨し ます。

#### 7) 登録データ検索ボタン

設定された検索条件で、登録データを検索します。

削除(チェックボックス)
 削除するデータの削除欄をチェックします。

### 9) 症候群

当該データの症候群分類を表示します。

#### 10) 年齡群

当該データの年齡群を表示します。

11) 性別

当該データの性別を表示します。

サーベイランスの登録時に、性別入力の有無で、「無し」が設定された場合には、性 別は表示されません。

12) 市区町村

当該データの市区町村名を表示します。

- 13) **コメント1** 当該データのコメント1を表示します。
- 14) **コメント2** 当該データのコメント2を表示します。
- 15) **コメント3** 当該データのコメント3を表示します。
- 16) **データ削除ボタン** 指定されたデータをDBから削除します。
- 17) メニューへ戻るボタン データ削除をキャンセルし、メニュー画面へ戻ります。

## 8. データインポート

本章では、データインポート機能の操作方法を説明します。

### 8.1 データインポート画面

ラインリスティング方式のデータをCSVファイルから取り込みます。 インポートするファイルを選択し、データ送信ボタンをクリックします。

| 雪 症候群サーベイランスシステム       | Microsoft Internet Explor | erX                                       |
|------------------------|---------------------------|-------------------------------------------|
| ノア1ルビノ 編集(ビ) 表示(ビ)     | BAUCAUE 2-MU A            |                                           |
| 症候群サーベイ                | ランス                       | SSUD140<br>ログインユーザ: 都立荏原病院 日付: 2008/03/24 |
| データインボート               |                           |                                           |
| サーベイランス                | サーベイランス                   |                                           |
| 都道府県<br>/政令指定都市        | 東京都                       |                                           |
| 管轄保健所                  | 大田区                       |                                           |
| 医療機関                   | 都立荏原病院                    |                                           |
| インボートするファ<br>[送信]ボタンを押 | イルを選択し、 <br>してください。       | 参照<br>データ送信<br>メニューへ戻る                    |
| (ページが表示されました)          |                           | ▼<br>→ 42k52ab                            |
|                        |                           |                                           |

図 8-1

1) サーベイランス

データインポートを行なう対象となるサーベイランスを選択します。

### 2) 都道府県/政令指定都市

ログインしている医療機関を管轄する、都道府県/政令指定都市を表示します。

#### 3) 管轄保健所

ログインしている医療機関を管轄する、保健所を表示します。

### 4) 医療機関

ログインしている医療機関を表示します。

### 5) 参照ボタン

データインポートを行なうCSVファイルを選択します。

6) データ送信ボタン

データインポートを行なうCSVファイルを選択した後、データ送信ボタンをクリックします。

CSVファイルを読み込み、DBに登録されます。

CSVデータ100件当たり、30秒~40秒程度の時間がかかります。

7) メニューへ戻るボタン

データインポートをキャンセルし、メニュー画面へ戻ります。

## 8.2 インポートするファイルのレイアウト

インポートするファイルのレイアウトは下図のとおりです。

"2006","36","000001","20060213","10","10","15","2","市川病院1aa","市川病院1aacsv","市川病院1aacsv","市川病院1aacsv"

図 8-2

各項目の説明は下表をご参考願います。

表 8-1

| 行列<br>番号 | フィールド名  | 桁数                   | 説明                            |
|----------|---------|----------------------|-------------------------------|
| n-1      | サーベイ_年  | 半角4桁                 | 位置:n 行 1 列 データ:サーベイ_年         |
| n-2      | サーベイ_通番 | 半角4桁                 | 位置:n 行 2 列 データ:サーベイ_通番        |
| n-3      | 医療機関コード | 半角9桁                 | 位置:n 行 3 列 データ:医療機関コード        |
| n-4      | 発症日     | 半角8桁                 | 位置:n 行 4 列 データ:発症日 (YYYYMMDD) |
| n-5      | 報告連番    | 半角4桁                 | 位置:n行5列 データ:報告通番              |
| n-6      | 症候群コード  | 半角2桁                 | 位置:n行6列 データ:患者の症候群コード         |
| n-7      | 年齢群コード  | 半角2桁                 | 位置:n行7列 データ:患者の年齢群コード         |
| n-8      | 性別コード   | 半角1桁                 | 位置:1行8列 データ:患者の性別コード          |
| n-9      | 市区町村名   | 全角 50 桁<br>/半角 100 桁 | 位置:1 行 9 列 データ:患者の市区町村名       |
| n-10     | コメント1   | 全角 50 桁<br>/半角 100 桁 | 位置:1行10列 データ:患者のコメント1         |
| n-11     | コメント2   | 全角 50 桁<br>/半角 100 桁 | 位置:1 行 11 列 データ:患者のコメント 2     |
| n-12     | コメント3   | 全角 50 桁<br>/半角 100 桁 | 位置:1 行 12 列 データ:患者のコメント 3     |
|          |         |                      |                               |
|          |         |                      | ※ n はデータの件数                   |

## 9. 登録データ参照

本章では、登録データ参照機能の操作方法を説明します。

### 9.1 登録データ参照画面について

医療機関で入力されたデータを参照します。

| 空保課サーベイランス         Statistical           「ウインコーチ」         「ログインコーチ」         「ログインコーチ」         「ログインコーチ」         「ログインコーチ」         「ログインコーチ」         「ログインコーチ」         「ログインコーチ」         「ログインコーチ」         「ログインコーチ」         「ログインコーチ」         「ログインコーチ」         「ログインコーチ」         「ログインコーチ」         「ログインコーチ」         「ログイ マンコーチ」         「ログインコーチ」         「ログインコーチ         「ログインジー         「ログインジー         ログイン         ロー         ロー         ロー         ロー         ロー         ロー         ロー         ロー         ロー         ロー         ロー         ロー         ロー         ロー         ロー         ロー         ロー         ロー         ロー         ロー         ロー         ロー         ロー         ロー         ロー         ロー         ロー         <                                                                                                    | 登 症候群サーベイランスシステム -     ファイル(E) 編集(E) 表示(W) | Microsoft Internet Explorer<br>お気に入り(A) ツール(T) ヘルプ | Ð        |              |       |    |        |                | _ 🗆 × |  |  |  |
|----------------------------------------------------------------------------------------------------|--------------------------------------------|----------------------------------------------------|----------|--------------|-------|----|--------|----------------|-------|--|--|--|
| E##調 28#7-79##014/F - 79##014/F - 79##014/F - 79##014/F - 79##014/F - 79##014/F - 74##014/F - 74##F - 74##F - 74# |                                            |                                                    |          |              |       |    |        |                |       |  |  |  |
| サーベイランス       新型インフルエンザ (ラインリスティング)         発症日       2012 年 [ 月 [9 日 カレンダー ~ 2012 年 [ 月 20 日 カレンダー]         症候群分類       摂氏38度以上の発熱及び呼吸器症状(明らかな外傷又は器質的疾患に起因するものを除く。)・         都道府県<br>/ 政令指定都市       神奈川県         管轄保健所       横須賀市         医療機関       月山内科クリニック         日村       都道府県/政令指定都中       管轄保健所<br>模須賀市         2012/01/20       神奈川県       横須賀市         2012/01/19       神奈川県       横須賀市         2012/01/19       神奈川県       横須賀市       コメント1       コメント2       コメント3         日村       都適府県/政令指定都中       管轄保健所       医療機関       1       コメント3         2012/01/20       神奈川県       横須賀市       月山内科クリニック       4才       男 あひる幼稚園       1         2012/01/19       神奈川県       横須賀市       月山内科クリニック       2017       2017       1       コメント3         2012/01/19       神奈川県       横須賀市       月山内科クリニック       25才       女       1       1         PDF出力       OSV出力       メニューへ戻る       メニューへ戻る                                                                                                    | 医療機関 >登録データ参照(対象ラ                          | データ選択)                                             |          |              |       |    |        |                |       |  |  |  |
| 発症日       2012 年 1 月 19 日 カレンダー ~ 2012 年 1 月 20 日 カレンダー         症候群分類       摂氏38度以上の発熱及び呼吸器症状(明らかな外傷又は器質的疾患に起因するものを除く。)・         都道府県<br>/政令指定都市       神奈川県         管轄保健所       横須賀市         医療機関       月山内科クリニック         目村       都道府県/政令指定都市       管轄保健所       度線型データ検索         2012/01/20       神奈川県       横須賀市       コンパ1       コンパ2       コンパ3         2012/01/19       神奈川県       横須賀市       日       コンパ1       コンパ2       コンパ3         日村       都道府県/政令指定都市       管轄保健所       医療機関       年齢群       増       コンパ1       コンパ2       コンパ3         2012/01/20       神奈川県       横須賀市       月山内科クリニック       4才       男 あひる幼稚園       ー       ー         2012/01/19       神奈川県       横須賀市       月山内科クリニック       20才       女       ー       ー         2012/01/19       神奈川県       横須賀市       月山内科クリニック       25才       男       ー       ー         日日       DF出力       CSV出力       又ニューへ 戻る       スニューへ 戻る                                                                                                    | サーベイランス                                    | 新型インフルエン                                           | ザ (ラインリス | 、ティング)       |       |    |        |                |       |  |  |  |
| 症候群分類       摂氏38度以上の発熱及び呼吸器症状(明らかな外傷又は器質的疾患に起因するものを除く。)・         都道府県<br>/政令指定都市       神奈川県         管轄保健所       横須賀市         医療機関       月山内科クリニック         目村       都道府県/政令指定都市       管轄保健所       度療機関       ユント1       コメント2       コメント3         2012/01/20       神奈川県       横須賀市       月山内科クリニック       4才       男       あひる幼稚園       ロー         2012/01/19       神奈川県       横須賀市       月山内科クリニック       20才       女       ロー       ロー         PDF出力       CSV出力       CSV出力       メニューへ戻る                                                                                                    | 発症日                                        | 2012 年 1 月                                         | 19 🛛     | カレンダー ~ 2012 | 年 1   | 月  | 20 日 力 | レンダー           |       |  |  |  |
| 都道府県<br>/政令指定都市       神奈川県         管轄保健所       横須賀市         医療機関       月山内科クリニック         登録データ検索         日付       都道府県/政令指定都市       管轄保健所       医療機関       1 コメノ2       コメノ3         日付       都道府県/政令指定都市       管轄保健所       医療機関       4才       男       あひる幼稚園       1         2012/01/20       神奈川県       横須賀市       月山内科クリニック       4才       男       あひる幼稚園       1         2012/01/19       神奈川県       横須賀市       月山内科クリニック       20才       女       1       1         2012/01/19       神奈川県       横須賀市       月山内科クリニック       25才       女       1       1       1       2       1       1       1       1       1       1       1       1       1       1       1       1       1       1       1       1       1       1       1       1       1       1       1       1       1       1       1       1       1       1       1       1       1       1       1       1       1       1       1       1       1       1       1       1       1       1       1       1       1 <th1< th="">       1       1       <th1< th=""></th1<></th1<>                                                                                                    | 症候群分類                                      | 摂氏38度以上の                                           | 発熱及び呼    | 吸器症状(明らかな外(  | 傷又は 器 | 質的 | 疾患に起因す | るものを 除く        | ,)•   |  |  |  |
| 管轄保健所       横須賀市         医療機関       月山内科クリニック         登録データ検索         登録データ検索         1       都道府県/政令指定都市       管轄保健所       医療機関       年齢群       情       コメント2       コメント3         2012/01/20       神奈川県       横須賀市       月山内科クリニック       4才       男       あひる幼稚園       ー         2012/01/19       神奈川県       横須賀市       月山内科クリニック       20才       女       ー       ー         2012/01/19       神奈川県       横須賀市       月山内科クリニック       25才       女       ー       ー         2012/01/19       神奈川県       横須賀市       月山内科クリニック       25才       女       ー       ー         PDF出力       CSV出力       CSV出力       メニューへ 戻る                                                                                                    | 都道府県<br>/政令指定都市                            | 神奈川県                                               |          |              |       |    |        |                |       |  |  |  |
| 医療機関       月山内科クリニック         登録データ検索         日付       都道府県/攻令指定都市       管轄保健所       医療機関       年齢群       煤       コメント1       コメント2       コメント3         2012/01/20       神奈川県       横須賀市       月山内科クリニック       4才       男       あひる幼稚園       -         2012/01/19       神奈川県       横須賀市       月山内科クリニック       20才       女       -       -         2012/01/19       神奈川県       横須賀市       月山内科クリニック       25才       女       -       -         2012/01/19       神奈川県       横須賀市       月山内科クリニック       25才       女       -       -         2012/01/19       神奈川県       横須賀市       月山内科クリニック       25才       女       -       -         2012/01/19       神奈川県       横須賀市       月山内科クリニック       25才       男       -       -         PDF出力       CSV出力       メニューへ 戻る       メニューへ       メニューへ       -       -                                                                                                    | 管轄保健所                                      | 横須賀市                                               |          |              |       |    |        |                |       |  |  |  |
| 日付       都道府県/政令指定都市       管轄保健所       医療機関       年齢群       情       コメント1       コメント2       コメント3         2012/01/20       神奈川県       横須賀市       月山内科クリニック       4才       男       あひる幼稚園       -         2012/01/19       神奈川県       横須賀市       月山内科クリニック       20才       女       -       -         2012/01/19       神奈川県       横須賀市       月山内科クリニック       20才       女       -       -         2012/01/19       神奈川県       横須賀市       月山内科クリニック       25才       女       -       -         2012/01/19       神奈川県       横須賀市       月山内科クリニック       25才       男       -       -         2012/01/19       神奈川県       横須賀市       月山内科クリニック       25才       男       -       -         PDF出力       CSV出力       メニューへ 戻る       メニューへ       -       -       -       -                                                                                                    | 医療機関                                       | 月山内科クリニッ                                           | ック       |              |       |    |        |                |       |  |  |  |
| 日付都道府県/政令指定都市管轄保健所医療機関年齢群情コメント1コメント2コメント32012/01/20神奈川県横須賀市月山内科クリニック4才男あひる幼稚園2012/01/19神奈川県横須賀市月山内科クリニック20才女2012/01/19神奈川県横須賀市月山内科クリニック25才女2012/01/19神奈川県横須賀市月山内科クリニック25才女2012/01/19神奈川県横須賀市月山内科クリニック25才男PDF出力OSV出力                                                                                                    |                                            |                                                    |          |              |       |    |        | 登録データ          | 検索    |  |  |  |
| 2012/01/20       神奈川県       横須賀市       月山内科クリニック       4才       男       あひる幼稚園          2012/01/19       神奈川県       横須賀市       月山内科クリニック       20才       女           2012/01/19       神奈川県       横須賀市       月山内科クリニック       25才       女           2012/01/19       神奈川県       横須賀市       月山内科クリニック       25才       女           2012/01/19       神奈川県       横須賀市       月山内科クリニック       25才       男           PDF出力       CSV出力       CSV出力                                                                                                    | 日付                                         | 都道府県/政令指定都市                                        | 管轄保健所    | 医療機関         | 年齢群   | 性別 | コメント1  | コメント2          | コメント3 |  |  |  |
| 2012/01/19     神奈川県     横須賀市     月山内科クリニック     20才     女        2012/01/19     神奈川県     横須賀市     月山内科クリニック     25才     女        2012/01/19     神奈川県     横須賀市     月山内科クリニック     25才     男        PDF出力     CSV出力                                                                                                    | 2012/01/20 神勇                              | 奈川県                                                | 横須賀市     | 月山内科クリニック    | 4才    | 男  | あひる幼稚園 |                |       |  |  |  |
| 2012/01/19     神奈川県     横須賀市     月山内科クリニック     25才     女        2012/01/19     神奈川県     横須賀市     月山内科クリニック     25才     男        PDF出力     CSV出力     CSV出力     メニューへ 戻る                                                                                                    | 2012/01/19 神景                              | 奈川県                                                | 横須賀市     | 月山内科クリニック    | 20才   | 女  |        |                |       |  |  |  |
| 2012/01/19     神奈川県     横須賀市     月山内科クリニック     25才     男       PDF出力     CSV出力     メニューへ 戻る                                                                                                    | 2012/01/19 神到                              | 奈川県                                                | 横須賀市     | 月山内科クリニック    | 25才   | 女  |        |                |       |  |  |  |
| PDF出力 CSV出力 メニューへ 戻る                                                                                                    | 2012/01/19 神勇                              | 奈川県                                                | 横須賀市     | 月山内科クリニック    | 25才   | 男  |        |                |       |  |  |  |
|                                                                                                    |                                            | PDF出力(                                             | SV出力     |              |       |    |        | ^-ב <u>_</u> X | .戻る   |  |  |  |

図 9-1

1) サーベイランス

選択されているサーベイランスを表示します。

2) カレンダー

参照する発症日の開始日と終了日を選択します。開始日、終了日は必須入力となりま す。

日付けを手入力することも可能です。

#### 3) 症候群分類

症候群分類を選択します。

#### 4) 都道府県/政令指定都市

ログインしている医療機関を管轄する、都道府県/政令指定都市を表示します。

#### 5) 管轄保健所

ログインしている医療機関を管轄する、保健所を表示します。

#### 6) 医療機関

ログインしている医療機関を表示します。

#### 7) 登録データ検索ボタン

設定された検索条件で、登録データを検索します。

#### 8) ラインリスティング入力データ

| 日付         | 都道府県/政令指定都市 | 管轄保健所 | 医療機関      | 年齡群 | 性別 | コメント1  | コメント2 | コメント3 |
|------------|-------------|-------|-----------|-----|----|--------|-------|-------|
| 2012/01/20 | 神奈川県        | 横須賀市  | 月山内科クリニック | 4才  | 男  | あひる幼稚園 |       |       |
| 2012/01/19 | 神奈川県        | 横須賀市  | 月山内科クリニック | 20才 | 女  |        |       |       |
| 2012/01/19 | 神奈川県        | 横須賀市  | 月山内科クリニック | 25才 | 女  |        |       |       |
| 2012/01/19 | 神奈川県        | 横須賀市  | 月山内科クリニック | 25才 | 男  |        |       |       |

#### 図 9-2

(a) 日付

検索したデータの発症日を表示します。

(b)都道府県/政令指定都市

検索したデータの都道府県/政令指定都市を表示します。

(c)管轄保健所

検索したデータの管轄保健所を表示します。

(d)医療機関

検索したデータの医療機関を表示します。

- (e) 年齢群 ゆました データの 5 か 新 たま = -
  - 検索したデータの年齢群を表示します。
- (f) 性別

検索したデータの性別を表示します。

サーベイランスの登録時に、性別入力の有無で、「無し」が設定された場合には、性別は表 示されません。

(g) コメント1

検索したデータのコメント1を表示します。

(h) コメント2

検索したデータのコメント2を表示します。

(i) コメント3検索したデータのコメント3を表示します。

### 9) サマリー入力データ

#### 神奈川県 横須賀市 横須賀北部共済病院

| 年齡群        | 合計 | 0才 | 1才 | 2才 | 3才 | 4才 | 5才 | 6才 | 7才 | 8才 | 9才 | 10才 | 11才 | 12才 | 13才 | 14才 1 |
|------------|----|----|----|----|----|----|----|----|----|----|----|-----|-----|-----|-----|-------|
| 2012/01/19 |    |    |    |    |    |    |    |    |    |    |    |     |     |     |     |       |
| 男          | 1  | 0  | 0  | 0  | 0  | 0  | 0  | 0  | 0  | 0  | 0  | 0   | 0   | 0   | 0   | 0     |
| 女          | 2  | 0  | 0  | 0  | 0  | 0  | 0  | 0  | 0  | 2  | 0  | 0   | 0   | 0   | 0   | 0     |
| 合計         | 3  | 0  | 0  | 0  | 0  | 0  | 0  | 0  | 0  | 2  | 0  | 0   | 0   | 0   | 0   | 0     |

図 9-3

(a) 都道府県/政令指定都市

検索したデータの都道府県/政令指定都市を表示します。

(b) 管轄保健所

検索したデータの管轄保健所を表示します。

(c) 医療機関

検索したデータの医療機関を表示します。

(d) 発症日

検索したデータの発症日を表示します。

(e) 症候群別·年齡群別·男女別報告数

各症候群別、年齢群別、男女別に、患者数を表示します。

サーベイランスの登録時に、性別入力の有無で、「無し」が設定された場合には、男女別の表 示は行いません。

年齢群が「実年齢」の場合は、スクロールをするとその途中で発症日、男女別、合計のラベ ルを表示します。 10) PDF出力ボタン

検索結果のPDFファイルを出力します。 PDFファイルの出力イメージは、次のとおりです。

| ■ SSLID020_4_1327040964078[1].pdf - Adobe Reader<br>ファイル(F) 編集(E) 表示(M) 文書(D) ツール(T) ウインドウ(M) ヘルブ(H) |         |                                    |                           |                                     |                                                  |                     |    | <u>-0×</u> |       |                    |   |
|----------------------------------------------------------------------------------------------------|---------|------------------------------------|---------------------------|-------------------------------------|--------------------------------------------------|---------------------|----|------------|-------|--------------------|---|
| ₿                                                                                                    | 🔬 •   🍕 |                                    | 🕹 🔟 /                     | 2 🖲                                 | • 60.3% •                                        |                     | 検索 |            |       |                    |   |
| ľ                                                                                                    |         | SSL10020<br>サーベイラ:<br>発症日<br>症候群分類 | ンス名称 新型・<br>2012st<br>摂氏: | インフルエンザ<br>#01月19日~ 2<br>3 8 度以上の発! | 入力<br>(ラインリスティング)<br>2012年01月20日<br>熱及び呼吸器症状(明らか | コデータ一覧及<br>な外傷又は器質的 | び症 | 候群別集計表     |       | 2012/01/20 15:29:2 | 4 |
|                                                                                                    |         | 日付                                 | 都道府県/<br>政令指定都市           | 管轄保健所                               | 医療機関                                             | 年齡群                 | 性別 | コメント1      | コメント2 | コメント3              |   |
|                                                                                                    |         | 2012/01/20                         | 神奈川県                      | 横須賀市                                | 月山内科クリニック                                        | 47                  | 男  | あひる幼稚園     |       |                    |   |
|                                                                                                    |         | 2012/01/19                         | 神奈川県                      | 横須賀市                                | 月山内科クリニック                                        | 207                 | ×  |            |       |                    |   |
|                                                                                                    |         | 2012/01/19                         | 神奈川県                      | 横须簧市                                | 月山内科クリニック                                        | 257                 | 女  |            |       |                    |   |
|                                                                                                    |         | 2012/01/19                         | 神奈川県                      | 横须黄市                                | 月山内科クリニック                                        | 257                 | 男  |            |       |                    |   |
|                                                                                                    |         | L                                  | Į                         |                                     | 1                                                |                     | -  | 1          | Į     | <u> </u>           |   |
|                                                                                                    |         |                                    |                           |                                     |                                                  |                     |    |            |       |                    |   |
|                                                                                                    |         |                                    |                           |                                     |                                                  |                     |    |            |       |                    |   |
|                                                                                                    |         |                                    |                           |                                     |                                                  |                     |    |            |       |                    |   |
| <b>%</b>                                                                                             |         |                                    |                           |                                     |                                                  |                     |    |            |       |                    |   |
|                                                                                                    |         |                                    |                           |                                     |                                                  |                     | 12 |            |       |                    |   |
| Ø                                                                                                    |         |                                    |                           |                                     |                                                  | 1                   | /2 |            |       |                    | - |

図 9-4

- 11) **CSV出力ボタン** 検索結果をCSVファイルへ出力します。
- 12) メニューへ戻るボタン

登録データ参照をキャンセルし、メニュー画面へ戻ります。

## 9.2 制限事項

### 9.2.1 参照できるデータの範囲

登録データ検索では、各所属組織によって参照できる範囲が異なります。 参照できる範囲は、下表のとおりです。

|    |                              |             | データ入力元  |             |
|----|------------------------------|-------------|---------|-------------|
|    |                              | A県B医療機<br>関 | A県C医療機関 | D県E医療機<br>関 |
|    | 厚生労働省                        | 0           | 0       | 0           |
|    | 国立感染症研究所                     | 0           | 0       | 0           |
|    | 都道府県・政令指定都市 (A<br>県)         | 0           | 0       | ×           |
|    | 地方衛生研究所・地方感染<br>症情報センター(A 県) | 0           | 0       | ×           |
| 組織 | 地方衛生研究所・地方感染<br>症情報センター(D県)  | ×           | ×       | 0           |
| 邗戝 | A県保健所(B医療機関を<br>所轄する保健所)     | 0           | ×       | ×           |
|    | D県保健所(E医療機関を<br>所轄する保健所)     | ×           | ×       | 0           |
|    | A県B医療機関                      | 0           | ×       | ×           |
|    | A県C医療機関                      | ×           | 0       | ×           |
|    | D県E医療機関                      | ×           | ×       | 0           |

表 9-1

凡例) O:参照可

×:参照不可

9.2.2 ラインリスティングデータの表示順

日付、コメント1、年齢群の順でソートして表示します。

### 9.2.3 登録データ参照の対象データ

ラインリスティング入力データ、サマリー入力データともに、登録データ参照の対象 データとなります。

検索した期間の中で、どちらか一方のデータしか存在しない場合には、存在している データのみが表示されます。

ラインリスティング入力データ、サマリー入力データともに存在すれば、両方のデー タが表示されます。この場合、ラインリスティング入力データの後に、サマリー入力デ ータが表示されます。表示される画面イメージは、下図のとおりです。

| 症候群サーベイ          | ランス         |            |        |        |        | ログインユーザ | : 横須賀北部共済病[ | SSUI0150<br>完日付: 2012/01/27 |
|------------------|-------------|------------|--------|--------|--------|---------|-------------|-----------------------------|
| 医療機関>登録データ参照は対象∃ | データ選択)      |            |        |        |        |         |             |                             |
| サーベイランス          | 新型インフルエン    | ザ (ラインリス   | ティング⇒サ | マリ)    |        |         |             |                             |
| 発症日              | 2012 年 01 月 | 01 🗄       | カレンダー  | ~ 2012 | 年 01 月 | 31 日 力  | レンダー        |                             |
| 症候群分類            | 摂氏38度以上の    | 発熱及び呼      | 吸器症状(明 | らかな外傷  | 又は器質的  | り疾患に起因す | るものを 除く     | .) ~                        |
| 都道府県<br>/政令指定都市  | 神奈川県        |            |        |        |        |         |             |                             |
| 管轄保健所            | 横須賀市        |            |        |        |        |         |             |                             |
| 医療機関             | 横須賀北部共演     | <b>斉病院</b> |        |        |        |         |             |                             |
|                  |             |            |        |        |        |         | ●登録デ        | ータ検索                        |
| 日付 着             | 都道府県/政令指定都市 | 管轄保健所      | 医痹     | 機関     | 年齡群    | 性 コメント1 | コメント2       | コメント3                       |
| 2012/01/23 神勇    | 奈川県         | 横須賀市       | 横須賀北部共 | 済病院    | 12才    | 男 コメント1 | コメント2       | コメント3                       |
| 2012/01/23 神景    | 奈川県         | 横須賀市       | 横須賀北部共 | 済病院    | 35才    | 女 コメント1 | コメント2       | コメント3                       |
| 神奈川県 横須賀         | 市 横須賀北部共注   | 斉病院        |        |        |        |         |             |                             |
| 年齡群 合計 0才        | 1才 2才 3才    | 4才 5才      | 6才 7才  | 8才     | 9才 10才 | 11才 12才 | 13才 145     | 才 15才 16:                   |
| 2012/01/27       |             |            | -      | -      | -      | -       |             |                             |
| 男 81 (           | 0 10 0      | 0 0        | 0 0    | 0 0    | 0      | 0 0     | 0 0         | 5 0                         |
| 女 23 (           | 0 0         | 0 0        | 0 20   | 0 0    | 0      | 0 0     | 0 0         | 0 0                         |
| 台計 104 (         | 0 10 0      | 0 0        | 0 20   | 0 0    | 0      | 0 0     | 0 0         | 6 0                         |
| < ]              | PDF出力       | CSV出力      |        |        |        |         | בבא         | へ戻る                         |

図 9-5

## 10. 集計データ参照

本章では、集計データ参照機能の操作方法を説明します。

### 10.1 集計データ参照画面について

医療機関で入力されたデータを、国、都道府県/政令指定都市、管轄保健所、医療機 関、の単位で集計した結果を参照します。

| <ul> <li>症候群サーベイランスシステム</li> <li>ファイル(E) 編集(E) 表示(V)</li> </ul> | ▲ - Microsoft Internet Explorer       ・ Microsoft Internet Explorer     □ ■       ・ お気に入り(金) ツール(① ヘルブ(①)     ■ |
|-----------------------------------------------------------------|----------------------------------------------------------------------------------------------------|
| 症候群サーベ                                                          | A<br>SSU00160<br>ログインユーザ: 横須賀北部共済病院 日付: 2012/01/22                                                              |
| 医療機関>集計データ参照                                                    |                                                                                                    |
| サーベイランス                                                         | 新型インフルエンザ(サマリ)                                                                                                  |
| 対象集計期間                                                          | 2012 年1 月19日 カレンダー ~ 2012 年1 月22日 カレンダー                                                                         |
| 症候群分類                                                           | 摂氏38度以上の発熱及び呼吸器症状(明らかな外傷又は器質的疾患に起因するものを除く。) -                                                                   |
| 集計対象                                                            | ○ 国 ○ 都道府県/政令指定都市 ○ 保健所 ○ 医療機関                                                                                  |
|                                                                 | 全国集計                                                                                                    |
|                                                                 | 集計データ検索                                                                                                    |
|                                                                 |                                                                                                    |
|                                                                 | PDF出力 グラブ(折れ線)出力 グラブ(積上げ)出力 CSV出力                                                                               |
|                                                                 | メニューへ 戻る                                                                                                    |
| •                                                               | <ul> <li>▼</li> <li>▲</li> </ul>                                                                                |
| ◎ ページが表示されました                                                   | ـــــــــــــــــــــــــــــــــــــ                                                                           |

図 10-1

1) サーベイランス

選択されているサーベイランスを表示します。

2) カレンダー

集計期間の開始日と終了日を選択します。開始日、終了日は必須入力となります。 日付けを手入力することも可能です。

### 3) 症候群分類

症候群分類を選択します。

### 4) 集計対象

集計対象を選択します。選択した集計対象によって、検索条件の設定項目が異なります。

### (a) 国を選択した場合

 集計対象
 • 国 • 都道府県/政令指定都市 • 保健所 • 医療機関

 全国集計

### 図 10-2

(i)検索条件に設定する項目はありません。

### (b) 都道府県/政令指定都市を選択した場合

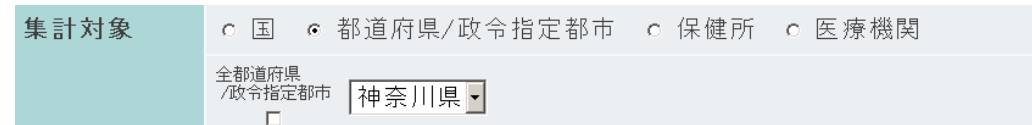

図 10-3

(i) 都道府県/政令指定都市を選択します。

全都道府県/政令指定都市をチェックすると、サーベイランスに参加しているすべて の都道府県/政令指定都市別に、集計したデータを検索しますが、検索時間が長くなる ため、個別に選択することを推奨します。

### (c) 保健所を選択した場合

| 集計対象 | c 国 c 都道府県/政令指定都市 ┍ 保健所 c 医療機関 |
|------|--------------------------------|
|      | 都道府県 全都道府県<br>/政令指定都市 神奈川県▼    |
|      | 管轄保健所                          |

図 10-4

(i) 都道府県/政令指定都市を選択します。

全都道府県/政令指定都市をチェックすると、サーベイランスに参加しているすべて の都道府県/政令指定都市の保健所別に、集計したデータを検索しますが、検索時間が 長くなるため、個別に選択することを推奨します。

(ii) 保健所を選択します。
 全保健所をチェックすると、当該都道府県/政令指定都市のすべての保健所別に、集計したデータを検索しますが、検索時間が長くなるため、個別に選択することを推奨します。

### (d) 医療機関を選択した場合

| 集計対象 | ○ 国 ○ 都道府県/政令指定者                | ₿市 c 保健所 | € 医療機関 |
|------|---------------------------------|----------|--------|
|      | 都道府県<br>/政令指定都市 <sup>東</sup> 京都 |          |        |
|      | 管轄保健所 大田区                       |          |        |
|      | 医療機関 都立荏原病                      | 院        |        |

図 10-5

(i)検索条件に設定する項目はありません。

### 5) 集計データ検索ボタン

設定された検索条件で、集計データを検索します。

#### 6) PDF出力ボタン

検索結果のPDFファイルを出力します。 PDFファイルの出力イメージは、次のとおりです。

| ■ SSL10030_4_1327200661963[1].pdf - Adobe Reader<br>ファイル(F) 編集(E) 表示(V) 文書(D) ツール(T) ウインドウ(W) ヘルブ(H) |      |                                               |      |                                                                                                    |                                                                                |                                                                                               |                                                                                               | <u>_   ×</u>                                                                                  |                                                                                                    |                                                                                               |                                                                                                    |   |
|----------------------------------------------------------------------------------------------------|------|-----------------------------------------------|------|----------------------------------------------------------------------------------------------------|--------------------------------------------------------------------------------|-----------------------------------------------------------------------------------------------|-----------------------------------------------------------------------------------------------|-----------------------------------------------------------------------------------------------|----------------------------------------------------------------------------------------------------|-----------------------------------------------------------------------------------------------|----------------------------------------------------------------------------------------------------|---|
| 8                                                                                                    | ۵. 🦃 |                                               | ₽ [  | 1 / 2 🦲                                                                                                    | 60.3%                                                                          | • 🖶 🗄                                                                                         | ↓ 検索                                                                                          | •                                                                                             |                                                                                                    |                                                                                               |                                                                                                    |   |
| ľ                                                                                                    |      | SSL10030<br>サーベイラン<br>対象集計期間<br>症候群分類<br>集計対象 | /ス名称 | 新型インフルエン<br>2012年01月19日~<br>摂氏38度以上の<br>全国                                                                                                    | ザ(サマリ)<br>2012年01月22日<br>発熱及び呼吸器症り                                             | ョ<br>、(明らかな外傷又は                                                                               | 定候群別集計表<br>は器質的疾患に起因                                                                          | するものを除く。)                                                                                     |                                                                                                    |                                                                                               | 2012/01/22 11:51:02                                                                                    | Ē |
|                                                                                                    |      | 年齡群                                           | 合計   | 07<br>87<br>167<br>247<br>327<br>407<br>487<br>567<br>647<br>727<br>807<br>807<br>887<br>967<br>87<br>97<br>887<br>97<br>887<br>987<br>987<br>987 | 17<br>97<br>177<br>257<br>337<br>417<br>407<br>577<br>657<br>737<br>807<br>897 | 27<br>107<br>187<br>267<br>347<br>427<br>507<br>587<br>667<br>747<br>827<br>907<br>827<br>907 | 37<br>117<br>197<br>277<br>357<br>437<br>517<br>597<br>677<br>757<br>837<br>917<br>817<br>917 | 47<br>127<br>207<br>207<br>367<br>447<br>527<br>687<br>687<br>767<br>847<br>927<br>847<br>927 | 57<br>137<br>217<br>297<br>377<br>457<br>537<br>697<br>777<br>857<br>937<br>457<br>937<br>457<br>937<br>457<br>937<br>457<br>937<br>457<br>937<br>457<br>937<br>457<br>937<br>457<br>937<br>457<br>937<br>457<br>97<br>97<br>97<br>97<br>97<br>97<br>97<br>97<br>97<br>9 | 67<br>147<br>227<br>307<br>387<br>467<br>547<br>627<br>707<br>787<br>867<br>947<br>947<br>947 | 7 2<br>1 5 7<br>2 3 2<br>3 1 2<br>3 9 7<br>4 7 7<br>6 3 7<br>7 1 2<br>7 9 2<br>8 7 2<br>9 8 7<br>■<br> |   |
|                                                                                                    |      | 2012/01/19                                    | 3    |                                                                                                    |                                                                                |                                                                                               |                                                                                               |                                                                                               |                                                                                                    |                                                                                               |                                                                                                    |   |
| <b>%</b>                                                                                             |      |                                               |      |                                                                                                    |                                                                                |                                                                                               | 1 / 2                                                                                         |                                                                                               |                                                                                                    |                                                                                               |                                                                                                    |   |

図 10-6

### 7) グラフ(折れ線)出力ボタン

検索結果の折れ線グラフを、PDFファイルで出力します。 PDFファイルの出力イメージは、次のとおりです。

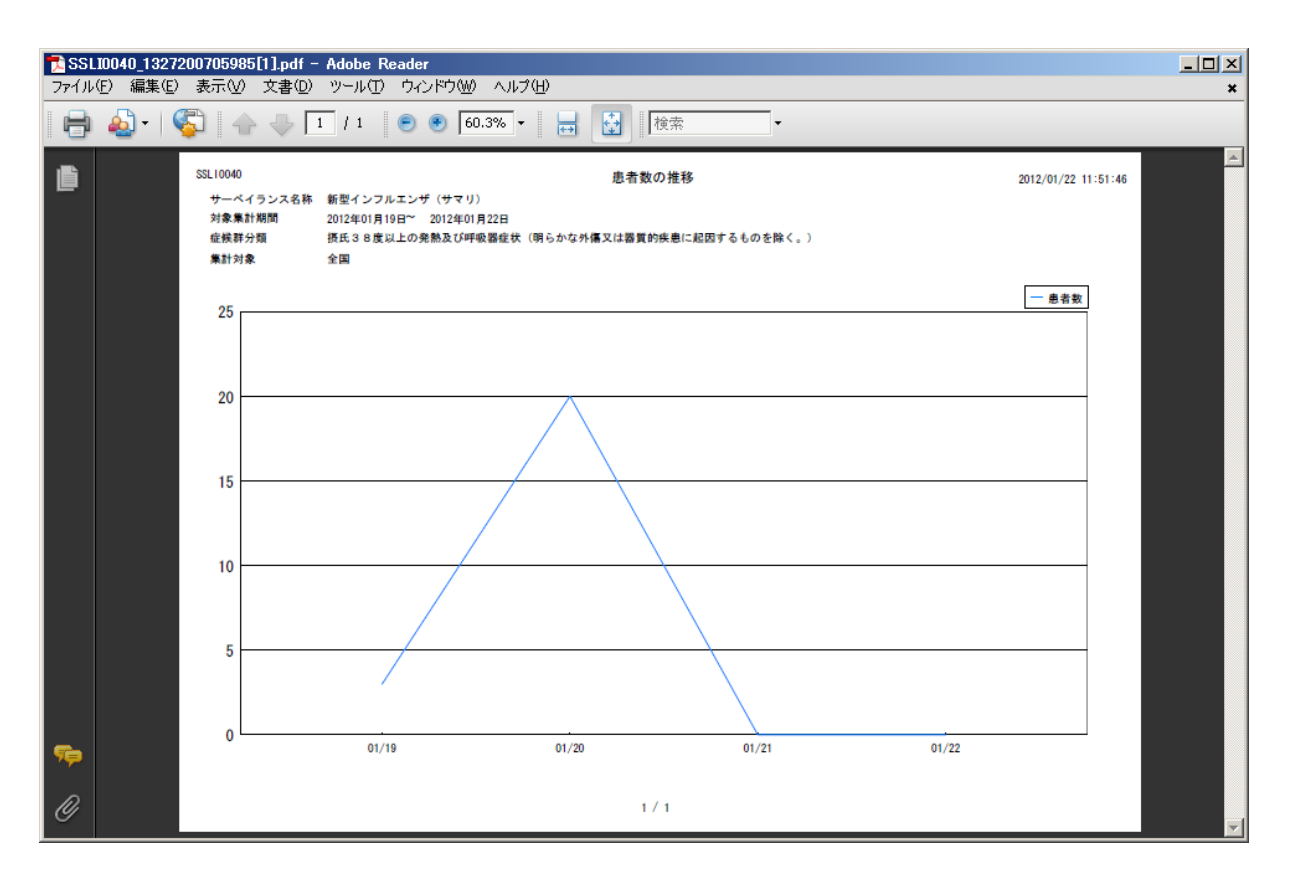

図 10-7

集計の範囲により横軸の日付けの表示が以下のようになります。

| 対象集計期間が 35 日以内      | :横軸に日付(MM/DD 形式)を表示      |
|---------------------|--------------------------|
| 対象集計期間が 36 日~97 日以下 | :横軸に毎月曜日の日付(MM/DD 形式)を表示 |
| 対象集計期間が 98 日以上は横軸   | :毎月1日の日付(YYYY/MM/DD)を表示  |

※対象集計期間が1年2ヶ月を超えると、日付けが重なって表示されてしまいます。

8) グラフ(積上げ)出力ボタン 検索結果の積上げ棒グラフを、PDFファイルで出力します。 PDFファイルの出力イメージは、次のとおりです。

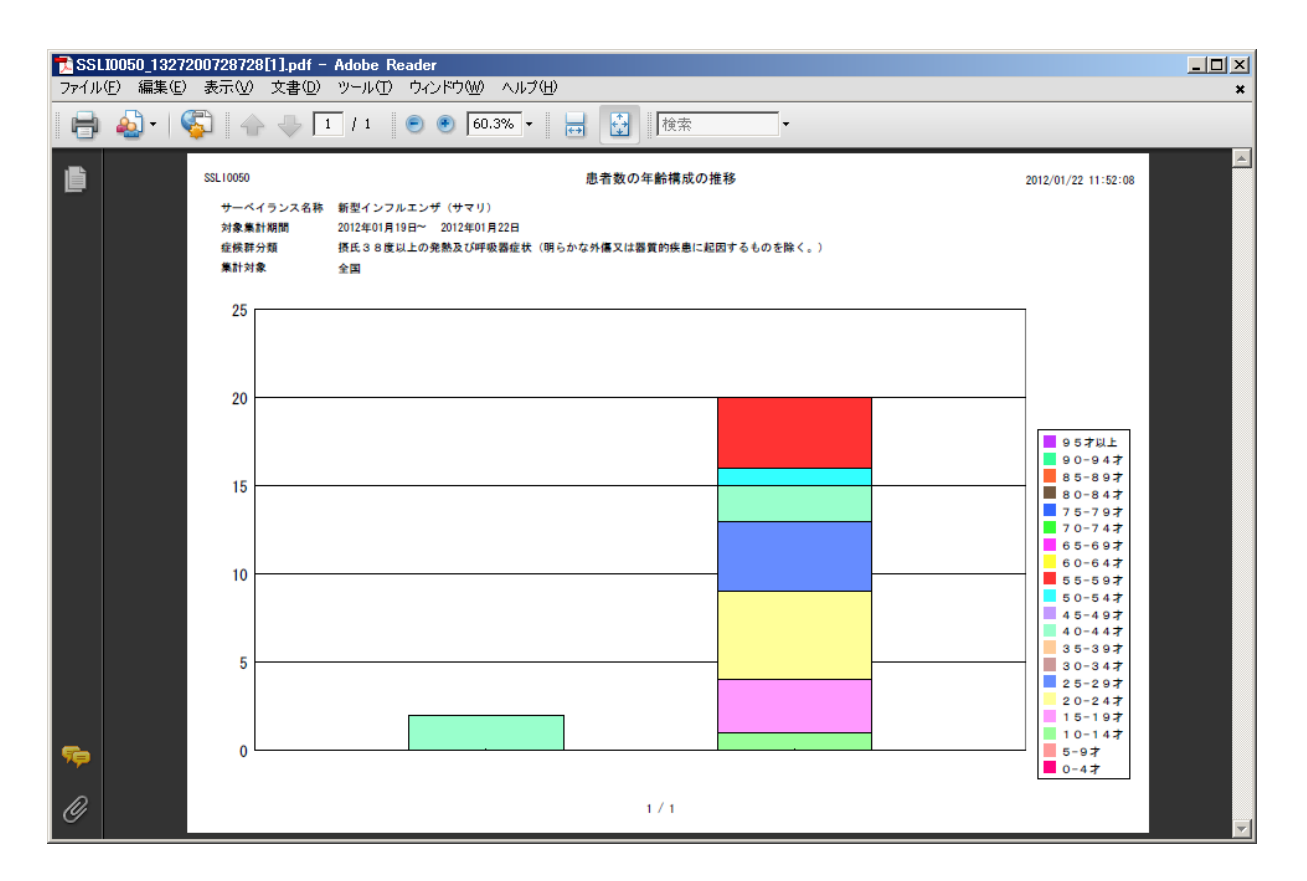

図 10-8

年齢群が実年齢の場合は、5歳刻みで集計した積上げグラフを表示します。

- CSV出力ボタン 検索結果をCSVファイルへ出力します。
- **10) メニューへ戻るボタン** 集計データ参照をキャンセルし、メニュー画面へ戻ります。

## 10.2 制限事項

集計データ検索では、各所属組織によって参照できる範囲が異なります。 参照できる範囲は、下表のとおりです。

|           |                                   | 集計データ           |                 |                  |                         |                         |                 |                 |    |  |  |
|-----------|-----------------------------------|-----------------|-----------------|------------------|-------------------------|-------------------------|-----------------|-----------------|----|--|--|
|           |                                   | A県B<br>医療機<br>関 | A県C<br>医療機<br>関 | D県 E<br>医療機<br>関 | A県保<br>健所管<br>轄医療<br>機関 | D県保<br>健所管<br>轄医療<br>機関 | A県全<br>医療機<br>関 | D県全<br>医療機<br>関 | 全国 |  |  |
|           | 厚生労働省                             | 0               | 0               | 0                | 0                       | 0                       | 0               | 0               | 0  |  |  |
|           | 国立感染症研究所                          | 0               | 0               | 0                | 0                       | 0                       | 0               | 0               | 0  |  |  |
|           | 都道府県・政令指定都市<br>(A県)               | 0               | 0               | ×                | 0                       | 0                       | 0               | 0               | 0  |  |  |
|           | 都道府県・政令指定都市<br>(D県)               | ×               | ×               | 0                | 0                       | 0                       | 0               | 0               | 0  |  |  |
| <b>公日</b> | 地方衛生研究所 • 地方感<br>染症情報センター(A<br>県) | 0               | 0               | ×                | 0                       | 0                       | 0               | 0               | 0  |  |  |
| 組織        | 地方衛生研究所・地方感<br>染症情報センター(D<br>県)   | ×               | ×               | 0                | 0                       | 0                       | 0               | 0               | 0  |  |  |
|           | A県保健所 (B医療機関<br>の管轄保健所)           | 0               | ×               | ×                | 0                       | 0                       | 0               | 0               | 0  |  |  |
| •         | D県保健所 (E医療機関<br>の管轄保健所)           | ×               | ×               | 0                | 0                       | 0                       | 0               | 0               | 0  |  |  |
|           | A県B医療機関                           | 0               | ×               | ×                | 0                       | 0                       | 0               | 0               | 0  |  |  |
|           | A県C医療機関                           | ×               | 0               | ×                | 0                       | 0                       | 0               | 0               | 0  |  |  |
|           | D県E医療機関                           | ×               | ×               | 0                | 0                       | 0                       | 0               | 0               | 0  |  |  |

表 10-1

凡例)O:参照可

×:参照不可

## 11. 担当者情報修正

### 11.1 担当者情報修正画面

電話番号、内線、FAX、連絡先、パスワード、確認を入力し、担当窓口情報登録ボ タンをクリックします。

| <ul> <li>症候群</li> <li>ファイル(E)</li> </ul> | ナーベイランスシステム -<br>) 編集(E) 表示(⊻) | Microsoft Internet Explorer<br>お気に入り(鱼) ツール(丁) ヘルプ(田) |          |               | _ B ×                                       |
|------------------------------------------|--------------------------------|-------------------------------------------------------|----------|---------------|---------------------------------------------|
| 症候群                                      | 羊サーベイランス                       |                                                       |          | ۵ <i>۶4</i> 2 | ▲<br>SSU00170<br>ノユーザ: 積見家院1 日付: 2005/02/27 |
| 医療機関                                     | > 担当者情報修正                      |                                                       |          |               |                                             |
| サー                                       | ベイランス                          | サーベイ1-40                                              |          |               |                                             |
| 都道<br>/政                                 | 「府県<br>令指定都市                   | 横浜市                                                   |          |               |                                             |
| 管轄                                       | 保健所                            | 鶴見                                                    |          |               |                                             |
| 医療                                       | 機関                             | 鶴見病院1                                                 |          |               |                                             |
| 住所                                       | ī                              |                                                       |          |               |                                             |
| 医療                                       | 機関規模                           | 500人超の病院                                              |          |               |                                             |
| 電話                                       | 番号                             | 045-123-1234                                          | 内線 12345 |               |                                             |
| FAX                                      |                                | 045-123-1235                                          |          |               |                                             |
| 連絡                                       | 先                              | 鶴見 一郎                                                 |          |               |                                             |
| パス                                       | ワード:                           | •••••                                                 |          |               |                                             |
| 確認                                       | }:                             | •••••                                                 |          |               |                                             |
| a) //                                    | ま示×n≠l.た                       | 担当者                                                   | 情報修正     |               | メニューへ 戻る                                    |

図 11-1

### 1) サーベイランス

医療機関が参加しているサーベイランスの名称を表示します。

### 2) 都道府県/政令指定都市

医療機関を管轄している都道府県/政令指定都市の名称を表示します。

### 3) 管轄保健所

医療機関を管轄している保健所の名称を表示します。

### 4) 医療機関

医療機関の名称を表示します。

### 5) 住所

医療機関の住所を表示します。

### 6) 医療機関規模

医療機関の規模を表示します。

### 7) 電話番号

連絡先との連絡が可能な電話番号を入力します。 数字、カッコ、ハイフンのみ、入力可能です 電話番号は、必須入力項目です。

#### 8) 内線

連絡先との連絡が可能な内線番号を入力します。 数字のみ、入力可能です。 内線は、必須入力項目ではありません。

### 9) FAX

連絡先との連絡が可能なFAX番号を入力します。 数字、カッコ、ハイフンのみ、入力可能です FAXは必須入力項目ではありません。

10) 連絡先

サーベイランスに関する医療機関への連絡先(担当者の氏名)を入力します。 連絡先は、必須入力項目です。

### 11) パスワード

パスワードを入力します。

パスワードのルールは次のとおりです。

- 桁数は6桁~12桁です
- ・ログイン ID と同一のパスワードは使用できません。
- ・前回のパスワードと同一のパスワードは使用できません
- ・初期パスワードと同一のパスワードは使用できません
- ・同じ文字を連続(3字以上)入力することはできません
- ・次の4種類の文字の中から、2種類以上を使用してください
  - ①英字(大文字)
  - ②英字(小文字)
  - ③数字
  - ④特殊文字
    - 「-」「.」「:」「\_」
- 12) 確認

入力したパスワードを確認するために、再度パスワードを入力します。 パスワードの入力内容と、確認の入力内容は、一致していなければなりません。

### 13) 担当者情報修正ボタン

各項目の入力が完了したら、担当者情報修正ボタンをクリックします。 入力された情報をDBに登録した後、メニュー画面を表示します。

14) メニューへ戻るボタン

担当者情報修正をキャンセルし、メニュー画面へ戻ります。

# 12. メッセージー覧

本システムが表示するメッセージを一覧に示します。「別紙 メッセージー覧」をご参考ください。

# <u>変更記録</u>

| No   | 日付         | 変 更 内 容                                                                                                    |
|------|------------|----------------------------------------------------------------------------------------------------|
| 1.0  | 2006-04-01 | 初版発行                                                                                                    |
| 2.0  | 2008-03-30 | <ul> <li>2.0版発行</li> <li>医療機関代行入力機能追加に伴う画面遷移変更</li> <li>5.2.1 報告症例有無登録</li> <li>5.2.2 データ入力(ラインリスティング)</li> <li>5.2.3 データ入力確認(ラインリスティング方式)</li> <li>5.3.1 データ入力(サマリー方式)画面</li> <li>6.2.1 データ修正(対象データ選択)</li> <li>6.2.2 データ修正(ラインリスティング方式)</li> </ul> |
|      |            | 6.3.1 データ修正 ( サマリー方式 )画面について                                                                                                    |
| 2. 1 | 2008–06–30 | 2.1版発行<br>変更記録追加                                                                                                    |
| 3. 0 | 2012-03-06 | 3.0版発行<br>次期感染症サーベイランスシステム(NESID)による修正                                                                                                    |
| 4.0  | 2018-02-28 | 4.0版発行<br>■感染症サーベイランスシステム政府共通プラットフォーム移行等業務一<br>式                                                                                                    |